# SARscape の干渉 SAR 時系列解析 チュートリアル: E-SBAS 法

NV5 Geospatial 株式会社

### 目的

干渉 SAR 時系列解析の E-SBAS 法の操作方法を説明します。E-SBAS 法の元となる SBAS 法 は 2 枚の画像で処理を行う DInSAR(差分干渉 SAR)解析技術に基づいていますが、時系列干渉 SAR 解析では多数の画像を使用するため、DInSAR(差分干渉 SAR)解析に比べ、処理中にノイ ズや大気の影響を低減し、より精度のよい変動(mm/year)を算出することが可能です。

E-SBAS 法は Enhanced-SBAS を省略した名称です。従来の SBAS 法に加え、位相が安定して いるポイントとして導き出される Persistent Scatterer(PS)ポイントと統計的に類似した散乱体 から得られる Distributed Scatterer(DS)ポイントを使用します。SBAS 法と PS 法を組み合わ せ、高精度且つ広範囲な変位推定に対して、従来の SBAS 法と同様に変動推定に線形・非線形 モデルを適用することができます。

#### 処理の特徴

#### SBAS 法

- DInSAR(差分干渉 SAR)解析と同様の処理を行います。しかし、多数のデータを使用していることから、2つのデータを使用するだけでは算出できない位相のノイズや大気の影響を推定し除去します。
- コネクショングラフで決定されたペアを用いて初期干渉画像を作成し、地形縞を除去後、位相ノイズを除去するためフィルタリングが行われます。その結果を利用し コヒーレンスが計算され、フェーズアンラップ処理を行います。
- フェーズアンラップ処理を行うことから、面的な変動捉えます。また、変動モデル は線形だけでなく、非線形モデルを利用し、変動を算出することが可能です。
- ・ 大気の影響の推定を行います。GACOS を利用することも可能で、電離層伝搬モデ ルを用いた補正後にも残る、残留大気層遅延を推定します。

#### E-SBAS 法

上記に加え E-SBAS 処理は以下の特徴があります。

SBAS 法でセカンドインバージョンまで処理したデータを使用します。そのため、
 SBAS 法で推定される大気等のノイズ成分を 除去した干渉画像に PS 法を適用し、Persistent Scatterer(PS)ポイントと Distributed Scatterer(DS)ポイントの変動を算出します。結果はシェープファイルが出力されます。

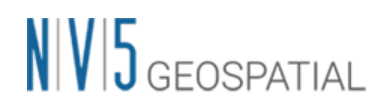

- E-SBAS 法での処理は線形だけでなく、非線形モデルを利用し変動を導き出します。
- この機能は Lanari (2004)に着想を得ています。
   R. Lanari, O. Mora, M. Manunta, J. J. Mallorqui, P. Berardino and E. Sansosti, "A small-baseline approach for investigating deformations on full-resolution differential SAR interferograms," in IEEE Transactions on Geoscience and Remote Sensing, vol. 42, no. 7, pp. 1377-1386, July 2004, doi: 10.1109/TGRS.2004.828196.

## 利用バージョン

本マニュアルの操作は、SARscape 6.1 と ENVI 6.1 を使用します。E-SBAS 法は SARscape 5.7 から搭載されていますが、本チュートリアルと同じ操作方法です。

## 使用データ

本チュートリアルでは、Sentinel-1(ディセンディング、トラック番号 45)データを使用しま す。データの観測期間は 2015 年 3 月 1 日から 2018 年 4 月 26 日の 85 シーンを使用します。 処理に使用する範囲はオーストラリアのニューサウスウェールズ州オレンジにあるカディア金 鉱山です。この解析では、SBAS 法よりも詳細に変動傾向の分布を捉えることを目的としてい ます。

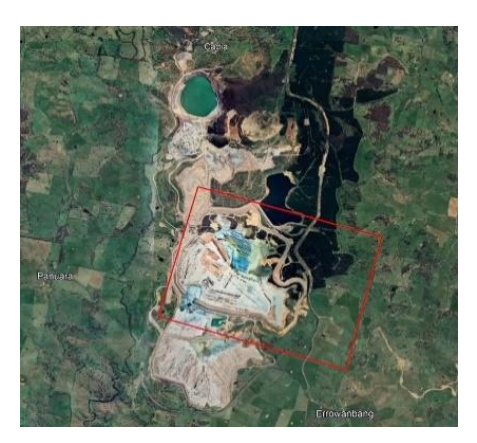

図 1 処理範囲(Google Earth)

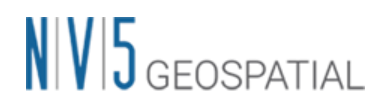

### 処理概要

E-SBAS 法の処理フローについて、以下図に示します。E-SBAS 処理は SBAS 処理を実施後に 続けて行います。この処理フローは SARscape の SBAS と E-SBAS の処理メニューと同じ順に 記載しており、各フローにおける詳細説明や手順については後続の章において説明します。

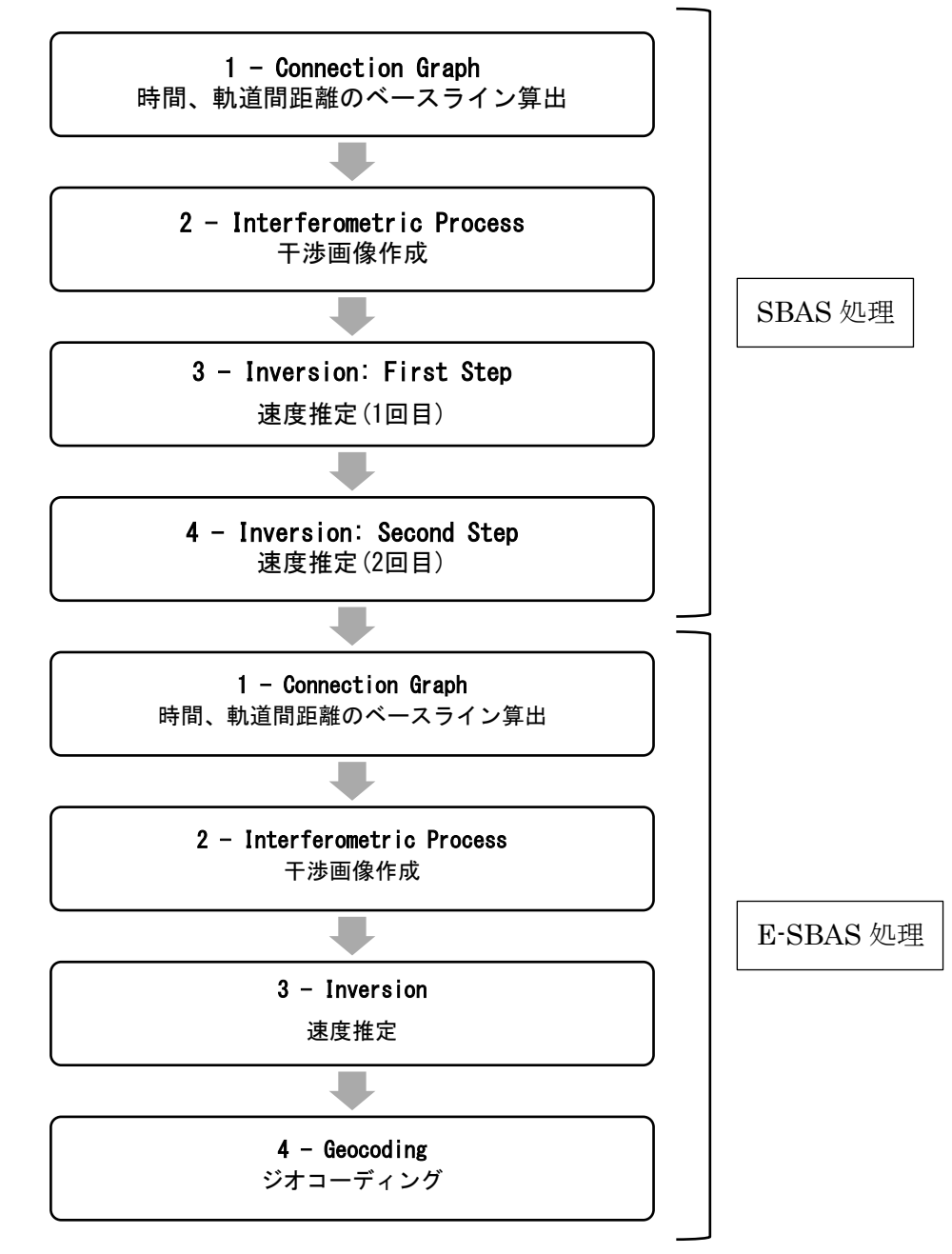

図 2 処理フロー

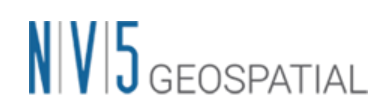

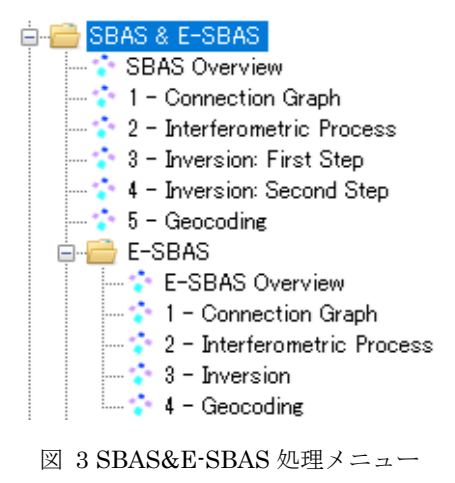

### 事前準備

ENVI の Preferences 設定と SARscape の Preferences 設定を行います。

#### ENVI Preferences 設定:

File  $\rightarrow$  Preferences  $\rightarrow$  Directories  $\rightarrow$  Input/Output/Temporary Directory へ使用するフォル ダの設定を行います。

#### <u>SARscape Preferences 設定:</u>

Toolbox  $\rightarrow$  SARscape  $\rightarrow$  Preferences  $\rightarrow$  Preferences specific  $\rightarrow$  Load Preferences

Load Preferences にて使用するデータに適切な設定を指定してください。今回は「Sentinel TOPSAR(IW-EW)」を選択してください。

各設定項目について以下表へ説明を記載します。

| Load Preferences 項目       | 説明                             |
|---------------------------|--------------------------------|
| General                   | 入力データタイプに合わせて特に調整されていない、一般的    |
|                           | なパラメータ設定です                     |
| UHR (better than 1m)      | 1m/pixel 以下の高解像度データに適しています     |
| VHR (better than 3m)      | 3m/pixel 以下の高解像度データに適しています     |
| VHR (better than 6m)      | 6m/pixel 以下の高解像度データに適しています     |
| HR (better than 10m)      | 10m/pixel 以下の高解像度データに適しています    |
| MR (between 10m and 30 m) | 10m~30 m/pixel の高解像度データに適しています |

表 1 Preference Specific 設定

| Load Preferences 項目             |                                             |
|---------------------------------|---------------------------------------------|
| LR (coarser than 30m)           | 数十 m~100m/pixel の中解像度データに適しています             |
| Interferometry Low Coherence    | コヒーレンスが低いまたはクロスコリレーションを使用して                 |
|                                 | コレジストレーションを行う場合に画像内に目立つフィーチ                 |
|                                 | ャが制限されている干渉データペアに適しています                     |
| Wrong Orbital Data              | 軌道パラメータの信頼性が低い干渉データセットまたはコレ                 |
|                                 | ジストレーションのマルチテンポラル振幅シリーズに適して                 |
|                                 | います                                         |
| TanDEM-X Bistatic Configuration | バイスタティックモードでのÂTerraSAR-X + ÂTandem-Xで       |
|                                 | 取得された干渉データペアに適しています                         |
| CInSAR ERS-ASAR Interferometry  | ERS と ASAR によって作成された干渉データペアに適してい            |
|                                 | ます                                          |
| Sentinel TOPSAR (IW – EW)       | TOPSAR(IW)モードで取得した Sentinel データの干渉処理を       |
|                                 | 実施する場合この設定は必須です                             |
| PALSAR-2 ScanSAR                | ScanSAR モードで撮影された Palsar 2 SLC の干渉処理を実      |
|                                 | 施する場合この設定は必須です                              |
| TSX ScanSAR                     | ScanSAR モードで撮影された TerraSAR-X の干渉処理を実施       |
|                                 | する場合この設定は必須です                               |
| Squinted data                   | Squinted data(PALSAR-1, JAXA SLC配信)の場合この設定は |
|                                 | 必須です                                        |

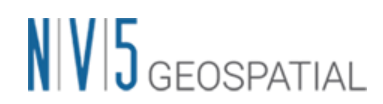

## コネクショングラフ - SBAS

E-SBAS 処理を実施する際の SBAS 処理の最初の必須ステップです。この機能は複数の画像に 対して干渉処理を行うための干渉ペアを定義します。この手順では指定された時間および空間 的ベースライン値内にあるペアを選出し、作成されたコネクショングラフ内で線が繋がってい るペアが干渉に使用されます。コネクショングラフの処理終了後には、Auxiliary.sml ファイル が出力されます。Auxiliary ファイルは SBAS の処理を管理するファイルです。実行されたス テップ、出力されたデータの情報などが含まれ、本処理以降は Input File へ Auxiliary ファイ ルを選択し処理を進めます。

#### 【操作】

1. ENVI ツールボックス  $\rightarrow$  SARscape  $\rightarrow$  Interferometric Stacking  $\rightarrow$  SBAS & E-SBAS  $\rightarrow$  1 · Connection Graph を選択し、ダイアログを起動してください。

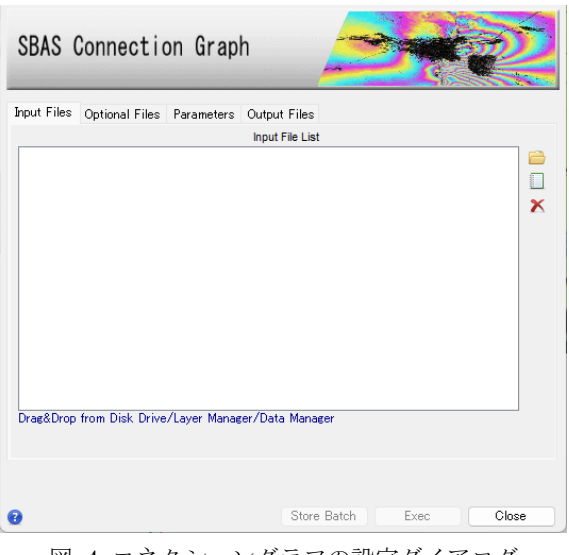

図 4 コネクショングラフの設定ダイアログ

 Input Files タブ → Input File List の Browse Files をクリック → ファイルの選択ダ イアログから、使用するファイルを選択します。Shift キーを押しながら複数選択し、 「開く」をクリックしてください。

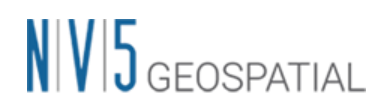

| l    | sentinel1_45_20171227_192330681_IW_SIW1_D_VV_cut_cut_slc_list            | 2019/05/21 11:40      | ファイル                                | 2      |
|------|--------------------------------------------------------------------------|-----------------------|-------------------------------------|--------|
| [    | sentinel1_45_20180108_192330263_IW_SIW1_D_VV_cut_cut_slc_list            | 2019/05/21 11:40      | ファイル                                | 2      |
| [    | sentinel1_45_20180120_192329866_IW_SIW1_D_VV_cut_cut_slc_list            | 2019/05/21 11:39      | ファイル                                | 2      |
| [    | sentinel1_45_20180201_192329445_IW_SIW1_D_VV_cut_cut_slc_list            | 2019/05/21 11:39      | ファイル                                | 2      |
| [    | sentinel1_45_20180213_192329361_IW_SIW1_D_VV_cut_cut_slc_list            | 2019/05/21 11:39      | ファイル                                | 2      |
| [    | sentinel1_45_20180225_192329243_IW_SIW1_D_VV_cut_cut_slc_list            | 2019/05/21 11:39      | ファイル                                | 2      |
| [    | sentinel1_45_20180309_192329207_IW_SIW1_D_VV_cut_cut_slc_list            | 2019/05/21 11:39      | ファイル                                | 2      |
| [    | sentinel1_45_20180321_192329258_IW_SIW1_D_VV_cut_cut_slc_list            | 2019/05/21 11:39      | ファイル                                | 2      |
| [    | sentinel1_45_20180402_192329660_IW_SIW1_D_VV_cut_cut_slc_list            | 2019/05/21 11:39      | ファイル                                | 2      |
| [    | sentinel1_45_20180414_192330126_IW_SIW1_D_VV_cut_cut_slc_list            | 2019/05/21 11:39      | ファイル                                | 2      |
| [    | sentinel1_45_20180426_192330702_IW_SIW1_D_VV_cut_cut_slc_list            | 2019/05/21 11:39      | ファイル                                | 2      |
|      |                                                                          |                       |                                     |        |
| (N): | "sentinel1_45_20180426_192330702_IW_SIW1_D_VV_cut_cut_slc_list" "sentine | l1_45_20150301_192: ~ | *_slc;*_slc_list (*_slc;*_slc_list) | $\sim$ |
|      |                                                                          |                       | 開く(O) ▼ キャンセル                       |        |
|      |                                                                          |                       |                                     |        |

図 5 ファイル選択

 基準にするデータを指定する場合は、「Optional Files」タブにファイルを指定してくだ さい。本チュートリアルでは指定せず進めます。ここで指定する画像は、Input Files で も指定している必要があり、スーパーリファレンスと呼ばれます。スーパーリファレン スは全ての処理において参照データとなり、このデータを元にスラントレンジ画像の位 置合わせを行います。指定しない場合は SARscape が全データから一つスーパーリファ レンスを選出します。

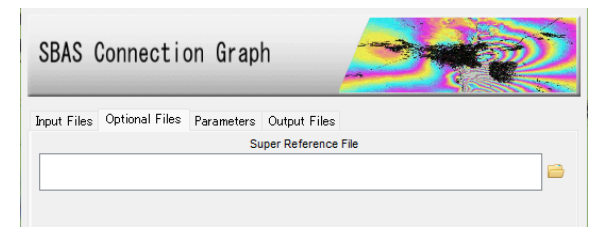

図 6 スーパーリファレンスデータ選択タブ

コネクショングラフを算出する際の設定項目は、Parameters タブにあります。今回の処理も値を変更せずに実行します。データの条件などが異なる場合は設定が必要になる場合がありますが、事前準備の SARscape Preference 設定で使用するデータに合ったものを読み込んでいるため、基本的にはデフォルトのままで問題ありません。

| SBAS Connection Graph           |                             |  |  |  |
|---------------------------------|-----------------------------|--|--|--|
| Input Files Optional Files Para | ameters Output Files        |  |  |  |
|                                 | Principal Parameters $\lor$ |  |  |  |
|                                 | Main Parameters             |  |  |  |
| Min Normal Baseline (%)         | 0                           |  |  |  |
| Max Normal Baseline (%)         | 2                           |  |  |  |
| Min Temporal Baseline (days)    | 0                           |  |  |  |
| Max Temporal Baseline (days)    | 180                         |  |  |  |
| Degree of Redundancy            | Low                         |  |  |  |
| Redundacy Criteria              | Min Normal Baseline         |  |  |  |
| Max Connections per Acquisition | 8                           |  |  |  |
| Allow Disconnected Blocks       | False                       |  |  |  |

図 7 Parameters タブ

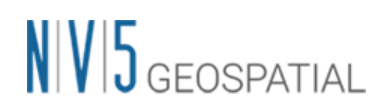

5. Parameters タブの Principal Parameters について簡単な説明を以下に記載します。

| パラメータ名                    | 内容                                          |
|---------------------------|---------------------------------------------|
| Normal Baseline           | 通常の基線長に対する設定で、センサにも依存しますが、                  |
|                           | Critical Baselineの最大 45~50%まで大きくできます。       |
| Temporal Baseline         | 時系列のベースラインの閾値を設定する項目です。観測日の間隔               |
|                           | が大きくコネクショングラフが繋がらない場合に調整することが               |
|                           | 可能です。                                       |
| Degree of Redundancy      | コネクションに対する Normal と Temporal Baseline の閾値を適 |
|                           | 用した後、さらにコネクションの余剰の程度を指定できます。                |
| Redundancy Criteria       | 上記を Low に設定した際に余剰コネクションを削減するための基            |
|                           | 準を選択します。                                    |
| Max Connections per       | 余剰コネクションを減少させた後に残る各データ接続数の目安で               |
| Acquisition               | す。信頼できる速度推定解を得るには5以上の値が推奨されま                |
|                           | す。                                          |
| Allow Disconnected Blocks | 取得したデータの一部がメインのコネクションに含まれず、別個               |
|                           | のコネクションブロックになっている場合は、Allow                  |
|                           | Disconnected Blocks オプションを有効にすることで時間的間隔     |
|                           | が開いた別のコネクションも変動の算出に追加することが可能で               |
|                           | す。その補間は第一変動速度推定の処理時に Linear や               |
|                           | Quadratic などのモデルを適用します。そのため、算出された結          |
|                           | 果の変動の信頼性は Allow Disconnected Blocks オプションを無 |
|                           | 効にしている時よりも低くなります。                           |

表 2 コネクショングラフのパラメータ

 Output Files タブにてフォルダアイコンをクリックし、ファイルの出力先と出力ルート 名を設定し、「Exec」ボタンをクリックしてください。出力ルート名は、処理フォルダ 名に使用され、出力ルート名+\_SBAS\_processing というフォルダが作成されます。

| SBAS (      | Connectio      | on Grap    | h               | -  |   |
|-------------|----------------|------------|-----------------|----|---|
| Input Files | Optional Files | Parameters | Output Files    |    |   |
|             |                |            | Output Root Nar | ne | _ |
|             |                |            |                 |    |   |
|             |                |            |                 |    |   |

7. 処理が終了すると、レポートとコネクショングラフが表示されます。グラフには、スー パーマスタの表示(黄色のポイント)、入力データの取得日(X軸)の軌道間距離(Y軸)を

図 8 出力先設定タブ

示すタイムポジションプロットと軌道間距離(Y 軸)と入力データの取得日(X 軸)を示すタ イムベースラインプロットが表示されます。処理にはコネクショングラフが繋がってい るデータを使用します。また、タイムポジションプロットの接続は、一つの接続に対し て平均的に約5接続程度あることが推奨されます。

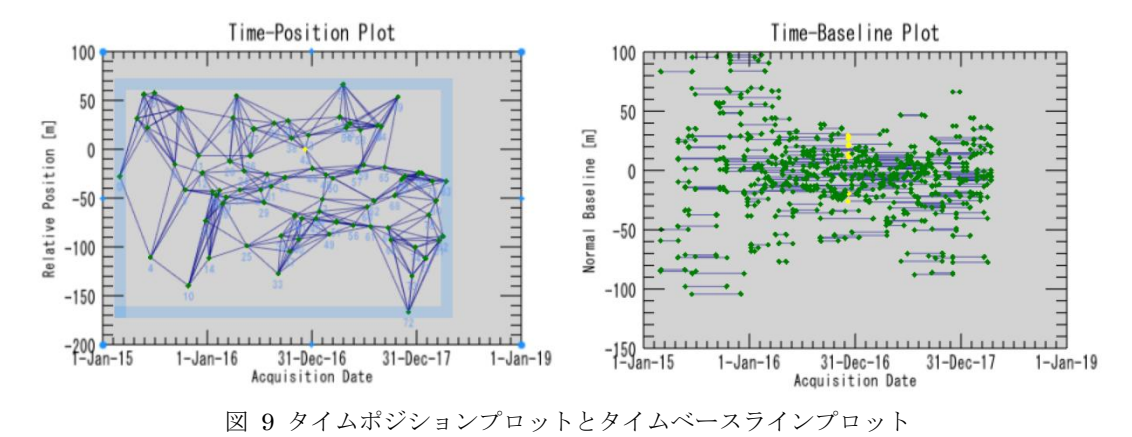

- 8. 出力された connection\_graph フォルダ内は以下のファイルが含まれます。
  - Plot フォルダ: コネクショングラフを描画する際に使用する CG\_baseline.txt と CG\_position.txt が出力されています。
  - ・ 強度画像(\_pwr): スーパーリファレンスの強度画像とそれに関連するヘッダファイル(.sml, .hdr)
  - ・ CG\_report.txt: 各ペアの基線長などの要約情報が記載されたファイル
  - CG\_entire\_report.txt(レポートファイル):実行可能なすべての入力ペアの組み合わ せと、各ペアの詳細な説明を示すレポートファイルです。接続グラフが後から編集 された場合、元のレポートは更新され、古いレポートは 「work\_connection\_graph」サブフォルダに保存されます。

主要ではないファイルについては、以下のフォルダ内にファイルが出力されます。

#### 出力ルート名+\_SBAS\_processing¥work¥work\_connection\_graph

#### 【補足】

SBAS 処理では通常、コネクショングラフ内で線が繋がっているペアが使用されますが、軌道 間距離(Normal Baseline)が広すぎる場合や、観測日の間隔が長くあいている場合などは、コネ クショングラフが繋がらないことがあります。その場合、Normal Baseline と Temporal Baseline のパラメータ調整を行い、コネクショングラフを繋げる方法があります。軌道間距離 が広くコネクショングラフが繋がらない場合は、Parameters タブにある Max Normal Baseline の割合を増やすか、該当データを除外することが考えられます。観測日の間隔によっ てコネクショングラフが繋がらない場合は、Parameters タブにある Temporal Baseline の期

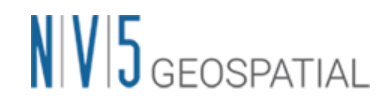

間を大きくし、コネクショングラフが繋がるように調整が可能です。ただし、期間を長く設定 することにより画像全体のコヒーレンスが悪くなり、その結果、干渉性も悪くなる可能性があ ります。Allow Disconnected Blocks パラメータを TRUE に設定することで、コネクションが つながっていないものをつなげることが可能です。このパラメータでは、データ期間中に低コ ヒーレンスで通常処理に使用しないものも含めて処理を行い、最終結果のカバレッジを上げる という目的も含まれますが、結果の信頼性は低くなります。

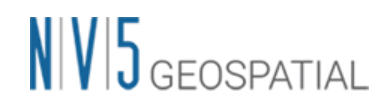

### 干涉画像作成処理 - SBAS

E-SBAS, SBAS を実行する際の二つ目の必須ステップです。このステップでは、コネクション グラフで決定した干渉ペアデータの処理を行います。

干渉画像作成処理では以下の処理が実施されます。

- インターフェログラム生成 (コレジストレーション)
- ・ コヒーレンス画像作成と干渉画像のフィルタリング
- ・ フェーズアンラッピング

処理が終了すると、auxiliary.sml が保存されているフォルダへ interferogram\_stacking フォル ダが作成され、処理結果はこのフォルダに格納されます。

【操作】

 ENVI ツールボックス → SARscape → Interferometric Stacking → SBAS & E-SBAS → 2 - Interferometric Process を選択し、ワークフローダイアログを起動して ください。

| Input Files | Optional Files | DEM/Cartoe   | ranhic Syst | em Parame | ters |   |
|-------------|----------------|--------------|-------------|-----------|------|---|
|             | optional Theo  | D EIN OUT OF | Auxiliary F | ile       |      |   |
|             |                |              |             |           |      | E |
|             |                |              |             |           |      |   |
|             |                |              |             |           |      |   |
|             |                |              |             |           |      |   |
|             |                |              |             |           |      |   |
|             |                |              |             |           |      |   |
|             |                |              |             |           |      |   |
|             |                |              |             |           |      |   |
|             |                |              |             |           |      |   |
|             |                |              |             |           |      |   |
|             |                |              |             |           |      |   |

図 10 干渉画像作成設定ダイアログ

Input Files タブ → Auxiliary File の横にあるフォルダマークをクリック → ファイルの選択ダイアログ → コネクショングラフで出力された auxiliary.sml ファイルを選択 → 「開く」をクリックしてください。

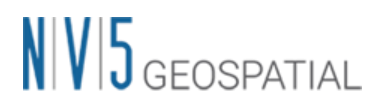

| 名前 ^                 | 更新日時             |   | 種類                      | サイズ    |      |
|----------------------|------------------|---|-------------------------|--------|------|
| connection_graph     | 2022/09/06 18:31 |   | ファイル フォルダー              |        |      |
| work                 | 2022/09/06 17:55 |   | ファイル フォルダー              |        |      |
| auxiliary.sml        | 2022/09/06 17:55 |   | SML ファイル                |        | з КВ |
|                      |                  |   |                         |        |      |
| V名(N): auxiliary.sml |                  | ~ | auxiliary.sml (auxiliar | y.sml) | ~    |
|                      |                  |   | 開く(O)                   | キャンセ   | μ    |

図 11 auxiliary ファイル選択ダイアログ

3. Optional Files タブでは以下のオプションファイルが指定可能です。本手順ではいずれも 使用しません。

| Input Files | Optional Files | DEM/Cartographic | System Parame       | ers |   |
|-------------|----------------|------------------|---------------------|-----|---|
|             |                | Geomet           | ry GCP File         |     |   |
|             |                |                  |                     |     | 6 |
|             |                | Avoid Mor        | ving Area File      |     |   |
|             |                |                  |                     |     | 6 |
|             |                | Optional Wat     | er Vapour File List |     |   |
|             |                |                  |                     |     |   |
|             |                |                  |                     |     |   |
|             |                |                  |                     |     | * |
|             |                | Classifica       | tion Mask File      |     |   |
|             |                |                  |                     |     |   |
|             |                |                  |                     |     |   |
|             |                |                  |                     |     |   |

図 12 Optional Files の設定ダイアログ

4. Optional Files タブのオプションファイルについて簡単な説明を以下へ記載します。

| オプション名                 | 内容                           |
|------------------------|------------------------------|
| Geometry GCP File      | 衛星の軌道の不正確さを修正するために使用することが    |
|                        | 可能です。                        |
| Avoid Moving Area File | 変動があったエリアをマスクして処理をすることが可能    |
|                        | です。参照 DEM と同じ地図投影法のシェープファイルを |
|                        | 使用しエリアを指定しください。大きな地震があったエ    |
|                        | リア等、画像内で位相への影響が大きく解析できない場    |
|                        | 合等に有効です。                     |

| ŧ | 9 | 工业面佈作式加油 | Ontional Files の項日一 | シ |
|---|---|----------|---------------------|---|
| 衣 | э | 干砂画像作成处理 | Optional riles の項目一 | 見 |

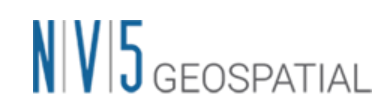

| オプション名                          | 内容                                      |
|---------------------------------|-----------------------------------------|
| Optional Water Vapour File List | 大気補正に使用するファイルが指定可能です。大気補正               |
|                                 | を使用する場合は、GACOS(http://www.gacos.net/)から |
|                                 | ダウンロードしたファイルを SARscape ヘインポート           |
|                                 | し、本ダイアログで指定します。Parameters タブの           |
|                                 | 「Atmosphere External Sensors」を併せて設定してく  |
|                                 | ださい。                                    |
|                                 | ここで使用したデータは E-SBAS の干渉画像作成処理で           |
|                                 | も設定してください。                              |
| Classification Mask File        | SBAS 処理中に特定のエリアをマスクして処理すること             |
|                                 | が可能です。クラス ID は数字(1, 2, 3…)でラベル付け        |
|                                 | され、地理座標がついたラスタファイルを指定してくだ               |
|                                 | さい。マスクファイルは事前に SARscape ヘインポート          |
|                                 | する必要があります。                              |

 次に、DEM の設定を行います。DEM/Cartographic System タブ → DEM File の横に あるフォルダマークをクリック → ファイルの選択ダイアログから、DEM ファイル (DEM/aw3d30\_dem)を選択 → 「開く」をクリックしてください。

※SARscape で使用する DEM は SARscape フォーマットファイルで、楕円体高である 必要があります。通常ここで使用した DEM は E-SBAS 処理を通して使用します。

| SBAS Interfer              | ometric Process         |            |
|----------------------------|-------------------------|------------|
| Input Files Optional Files | DEM/Cartographic System | Parameters |
|                            | DEM File                |            |
|                            |                         | 🖻 🖊        |
| Output Projection:         |                         |            |
| 😂 🧾 🕵 итм                  |                         |            |
| WGS 1984                   |                         |            |
| Reference Height 0.00      |                         |            |

図 13 DEM 選択タブ

DEM が用意されていない場合は、同じダイアログ画面の双眼鏡アイコンをクリックします。ダウンロードする DEM を選択して緑色のチェックマークをクリックすると、DEM Extraction ツールが起動し、インターネット上に公開されている DEM をダウンロード することができます。ダウンロードしたデータは楕円体高に変換されています。

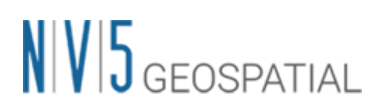

| nput Files Op | tional Files DEM/ | Cartographic System Par | ameters  |            |  |
|---------------|-------------------|-------------------------|----------|------------|--|
|               |                   | DEM File                |          |            |  |
|               |                   |                         |          | <u>à</u> M |  |
|               |                   | Тур                     | e of DEM |            |  |

図 14 ダウンロードする DEM の選択ウィンドウ

7. その他の設定値を変更する場合は、Parameters タブで設定を行います。データの条件な どが異なる場合は設定が必要になる場合がありますが、基本はデフォルトのままで問題 ありません。値を変更せずに実行します。「Exec」ボタンをクリックし、処理を実行し てください。

| SBAS Interferomet                  | ric Process                    |
|------------------------------------|--------------------------------|
| nput Files Optional Files DEM/     | Cartographic System Parameters |
|                                    | Principal Parameters 🗸         |
|                                    | Main Parameters                |
| Rebuild All                        | False                          |
| Range Looks                        | 4                              |
| Azimuth Looks                      | 1                              |
| Grid Size for Suggested Looks      | 15                             |
| Number of Parallel Unwrapping      | 2                              |
| Apply Layover and Shadow Mask      | True                           |
| Atmosphere External Sensors        | NOT SELECTED                   |
| Atmosphere Height Correlation Flag | False                          |
| Coregistration With DEM            | True                           |
| Unwrapping Method Type             | Delaunay MCF                   |
| Unwrapping Decomposition Level     | 1                              |
| Unwrapping Coherence Threshold     | 0.3                            |
| Filtering Method                   | Goldstein                      |

図 15 Parameters タブ設定

8. Parameters タブの Principal Parameters について簡単な説明を以下へ記載します。

|  | 表 | 4 | 干渉画像作成処理のパラメータ |
|--|---|---|----------------|
|--|---|---|----------------|

| パラメータ名              | 内容                                     |
|---------------------|----------------------------------------|
| Rebuild All         | このフラグを設定すると、全てのデータを使用し最初から再処           |
|                     | 理を行います。一度処理を実行した後にパラメータなどの変更           |
|                     | をし、再度処理を実施しなおす場合は、True にして実行しま         |
|                     | す。既に処理済みのデータに対して、新しいデータを追加して           |
|                     | 処理する場合は、False を設定します。                  |
| Range/Azimuth Looks | レンジ・アジマスのルックス数を設定します。デフォルト値            |
|                     | は、Preference Specific 設定でセンサに合ったルックス数が |
|                     | 入力されています。                              |

| パラメータ名                      | 内容                                            |
|-----------------------------|-----------------------------------------------|
| Grid Size for Suggested     | 解像度(m)を設定します。デフォルト値は、ルックスに合った                 |
| Looks                       | 解像度が入力されています。                                 |
| Number of Parallel          | CPU スレッドの総数を超えない程度で並行処理するアンラッピ                |
| Unwrapping                  | ング処理の数を定義します。メモリ消費は並行処理に直接関係                  |
|                             | しますので設定変更前にシステムメモリを十分考慮する必要が                  |
|                             | あります。                                         |
| Apply Layover and Shadow    | 結果のレイオーバ&シャドー領域をマスクします。                       |
| Mask                        |                                               |
| Atmosphere External Sensors | GACOS や MERIS (ENVISAT のみ)の外部センサを用いて大気効果      |
|                             | を除去します。外部レイヤは事前のダウンロードおよびインポ                  |
|                             | ートが必要です。                                      |
| Atmosphere Height           | 高度に相関する大気効果成分を推定し除去します。このフラグ                  |
| Correlation Flag            | は、標高と強く相関がある大気効果を持つ山岳地帯向けです。                  |
| Coregistration with DEM     | True の場合、コレジストレーション処理時に DEM を参照しま             |
|                             | す。                                            |
| Unwrapping Method Type      | アンラッピングの手法を Region Growing、Minimum Cost       |
|                             | Flow、Delaunay MCF から選択できます。                   |
| Unwrapping Decomposition    | アンラッピング処理前のアンダーサンプリングレベルの数値を                  |
| Level                       | 指定します。                                        |
| Unwrapping Coherence        | アンラッピングの際にこの値より低い全てのピクセルがマスク                  |
| Threshold                   | されます。                                         |
| Filtering Method            | フィルタリングの手法をGoldstein、Adaptive window、         |
|                             | Adaptive Non-Local InSAR、Boxcar windowから選択できま |
|                             | す。                                            |

- 9. 処理が終了すると、「Would you like to load the outputs?」とファイルを読み込むか聞かれます。「Yes」をクリックすると処理結果ファイルが読み込まれます。
- 10. 出力ファイルは interferogram\_stacking フォルダ内に以下のファイルが作成されます。
  - interf\_tiff フォルダ:コヒーレンス画像や干渉画像等の中間ファイルを簡易的に確認するための TIFF 形式のクイックルックファイル
  - ・ IS\_cc\_meta, series: コヒーレンス画像のメタファイルとシリーズファイル
  - IS\_upha\_meta, series: アンラップされた位相画像のメタファイルとシリーズファ イル

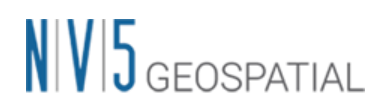

- IS\_pwr\_meta, IS\_pwr.series: スラントレンジ方向の強度画像のメタファイルとシ リーズファイル
- IS\_geo\_lia: ジオコーディングされたローカル入射角画像
- IS\_ls\_mask: スラントレンジ方向のレイオーバとシャドーマスク画像(永続的なマ スクとして使用されます)
- ・ IS\_geo\_ls\_mask: ジオコーディングされたレイオーバとシャドーマスク画像
- ・ IS\_srlia: スラントレンジ方向のローカル入射角画像

※メタファイル(\_meta)を開くと処理結果の全画像が一度に ENVI へ開かれます。メ タファイルをテキストエディタで開くと各データの保存場所を確認することが可能で す。シリーズファイル(.series)はメタファイルをアニメーション化させていますの で、自動再生して各データを確認することができるファイルです。

メタファイルの本体データや主要ではないデータ等は、以下のフォルダ内にファイル が出力されます。

出力ルート名+\_SBAS\_processing¥work¥work\_interferogram\_stacking

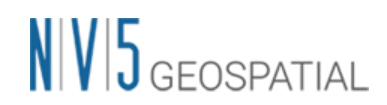

## 速度推定(1 回目) - SBAS

ここでは、変動速度と高さの残差位相を算出するため、1回目の速度推定を実施します。イン ターフェログラムを平坦化し、位相のアンラッピングとリファインメントを再実施します。 SARscape5.6.2 から平坦化のための GCP 取得は内部処理で自動化されており、Refinement and Reflattening ステップは無くなり、手動取得の必要は無くなりました。

#### 【操作】

- 1. ENVI ツールボックス  $\rightarrow$  SARscape  $\rightarrow$  Interferometric Stacking  $\rightarrow$  SBAS & E-SBAS  $\rightarrow$  3 Inversion First Step を選択し、ダイアログを起動してください。
- Input Files タブ → Auxiliary Files の横にあるフォルダマークをクリック → ファイル の選択ダイアログク → コネクショングラフで出力された Interferometric Process まで 済んだ当該 SBAS 処理の auxiliary.sml ファイルを選択 → 「開く」をクリックしてくだ さい。

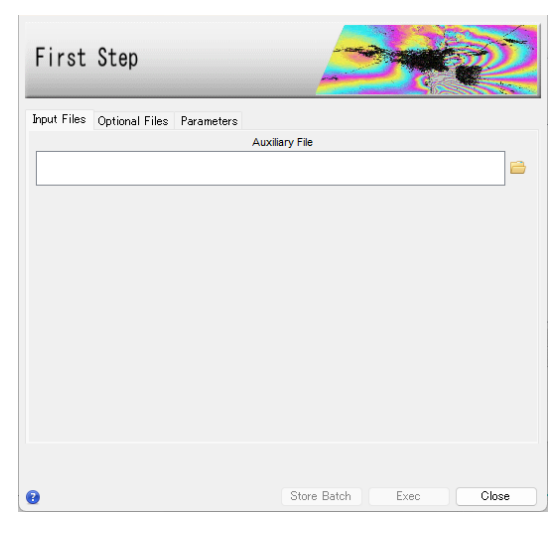

図 16 速度推定(1 回目)設定ダイアログ

3. Optional Files タブでは Refinement and Reflattening に使用する GCP を指定すること が可能ですが、本チュートリアルでは使用しません。

SARscape5.6.2 から、SBAS 処理の GCP 取得は内部処理として自動化されており、 Refinement and Reflattening ステップは除外され、手動 GCP 取得の必要は無くなりま したが、オプションで従前のように手動取得を指定することも可能です。その場合は、 この Inversion First Step の Optional Files タブで Refinement and Reflattening 用の Refinement GCP File を作成できますので SARscape5.6.0 以前と同様の手法で 30 点程 度またはそれ以上の GCP を有効ピクセル上に指定してください。(巻末の「補足:手動 で GCP を取得する手順」参照)

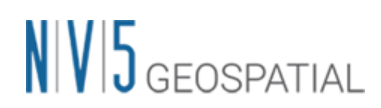

| First       | Step           |              |          |
|-------------|----------------|--------------|----------|
| Input Files | Optional Files | Parameters   |          |
|             |                | Refinement G | iCP File |

図 17 Optional Files タブ

4. Parameters タブは、Unwrapping Method Type に「Delaunay MCF」が選択されてい ることを確認し、「Exec」ボタンをクリックしてください。

| First Step                       |                             |
|----------------------------------|-----------------------------|
| Input Files Optional Files Param | ieters                      |
|                                  | Principal Parameters $\lor$ |
|                                  | Main Parameters             |
| Rebuild All                      | False                       |
| Product Coherence Threshold      | 0.3                         |
| Displacement Model Type          | Linear                      |
| Estimate Residual Height         | True                        |
| Spatial Wavelet Size(m)          | 1200                        |
| Allow Disconnected Time Series   | False                       |
| Min Valid Interferograms %       | 65                          |
| Stop Before Unwrapping           | False                       |
| Number of Parallel Unwrapping    | 2                           |
| Unwrapping Method Type           | Delaunay MCF                |
| Unwrapping Decomposition Level   | 1                           |
| Unwrapping Coherence Threshold   | 0.3                         |
| Refinement Radius (m)            | 22.5                        |
| Refinement Res Phase Poly Degree | 3                           |

図 18 Parameters タブ

5. Parameters タブの Principal Parameters について簡単な説明を以下へ記載します。

表 5 速度推定(1回目)のパラメータ

| パラメータ名                      | 内容                                                |
|-----------------------------|---------------------------------------------------|
| Rebuild All                 | 再処理をする場合の処理実施の程度を設定できます。False に                   |
|                             | すると、処理中断などが発生した場合の再処理で既に処理済み                      |
|                             | のデータを再処理せずに済みます。True にするとファースト                    |
|                             | インバージョン処理を全てのデータを使用し、再処理を行いま                      |
|                             | す。一度処理を実行した後にパラメータなどの変更をし、再度                      |
|                             | 最初から処理を実施したい場合は、True にして実行します。                    |
| Product Coherence Threshold | コヒーレンス値がこの閾値より小さい値を持つピクセルは、結                      |
|                             | 果画像でダミー(NaN)値が設定されます。                             |
| Displacement Model Type     | 速度推定に適用する変動モデルを指定できます。Linear、                     |
|                             | Quadratic、Cubic、Linear Periodic、No Displacementから |
|                             | 選択します。                                            |

| パラメータ名                     | 内容                                      |
|----------------------------|-----------------------------------------|
| Estimate Residual Height   | True の場合、残差地形の高さを推定します。高解像度の DEM        |
|                            | を使用している場合や、20 枚未満の画像を使用している場            |
|                            | 合、このオプションの使用は推奨されません。                   |
| Spatial Wavelet Size (m)   | 参照 DEM を設定値の解像度まで低解像度化し、残差地形成分を         |
|                            | 推定し、それ以外の歪みに対してウェーブレット分解を実施し            |
|                            | ます。                                     |
| Allow Disconnected Time    | 取得したデータの一部がメインのコネクションに含まれず、別            |
| Series                     | のコネクションになっている場合は、このオプションを有効に            |
|                            | することで時間的間隔が開いた別のコネクションも変動の算出            |
|                            | に追加することが可能です。下にある Min Valid             |
|                            | Interferograms %の閾値のもとでより広い解析範囲を提供し     |
|                            | ます。                                     |
| Min Valid interferograms % | このパラメータは各出力グリッドポイントでの有効なインター            |
|                            | フェログラムの最小数の割合を表します。                     |
| Stop Before Unwrapping     | True に設定した場合、最後のフェーズアンラッピング処理は          |
|                            | 実行されません。                                |
| Number of Parallel         | CPU スレッドの総数を超えない程度で並行処理するアンラッピ          |
| Unwrapping                 | ング処理の数を定義します。メモリ消費は並行処理に直接関係            |
|                            | しますので設定変更前にシステムメモリを十分考慮する必要が            |
|                            | あります。                                   |
| Unwrapping Method Type     | アンラッピングの手法を Region Growing、Minimum Cost |
|                            | Flow、Delaunay MCF から選択します。              |
| Unwrapping Decomposition   | アンラッピング処理前のアンダーサンプリングレベルの数値を            |
| Level                      | 指定します。                                  |
| Unwrapping Coherence       | アンラッピングの際にこの値より低い全てのピクセルがマスク            |
| Threshold                  | されます。                                   |
| Refinement Radius (m)      | GCP を近傍の有効ピクセルと関連付けるバッファ半径です。           |
| Refinement Res Phase Poly  | 位相平坦化の際の位相傾斜推定に用いる多項式の次数。デフォ            |
| Degree                     | ルト値の3はレンジおよびアジマス方向の位相傾斜と一定の位            |
|                            | 相オフセットが補正されることを意味します。位相オフセット            |
|                            | 補正のみが必要な場合、多項式の次数は1に設定できます。ま            |
|                            | た、入力された GCP 数よりも次数が大きい場合は自動的に次数         |
|                            | を減少します。                                 |

6. 処理の途中で以下の Warning が表示されます。この Warning はユーザーに通知するために表示されますが、ソフトウェアによって自動的に調整されるためそのまま処理を進めます。ウェーブレットサイズが、処理範囲のサイズに比べて高すぎることをユーザー

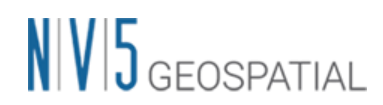

に通知する警告メッセージですが、ウェーブレットサイズはソフトウェアによって自動 的に調整されるため、ユーザーがパラメータを調整する等は必要ありません。(ウェーブ レットフィルタは、地形残差の低周波成分を除去するように設計されています。)

|                                      |           | View Warnings                                  | - | > |
|--------------------------------------|-----------|------------------------------------------------|---|---|
| SARscape Warning                     | ×         | File                                           |   |   |
|                                      |           | [VC : 70001][VRONG VINDOW SIZE]                |   |   |
| [WC : 70001][WRONG WINDOW SIZE       | 1         | Please see the Error Report for more details ( |   |   |
|                                      |           | [WC : 70001][WRONG WINDOW SIZE]                |   |   |
| Please see the Error Report for more | details ! |                                                |   |   |
| INC - 7000110/PONG WINDOW SIZE       |           | Please see the Error Report for more details ! |   |   |
| INC : 1000 ILINKONG WINDOW SIZE      | 1         | [WC : 70001][WRONG WINDOW SIZE]                |   |   |
| Please see the Error Report for more | details ! | Please see the Error Report for more details ! |   |   |
| (in 1997)                            | OK        | [WC : 70001][WRONG WINDOW SIZE]                |   |   |
|                                      |           | 4                                              |   | 1 |

図 19 ウェーブレットサイズの警告メッセージ

7. 処理が終了すると、ファイルを読み込むか聞かれます。「Yes」をクリックすると処理結 果ファイルが読み込まれます。

| 📋 Data Manager                                                                                                    | -                                                                                                    |                      | ×     |
|----------------------------------------------------------------------------------------------------|----------------------------------------------------------------------------------------------------|----------------------|-------|
| 🚔 🖂 💌 🗙 🍙 🥥 🥝                                                                                                    |                                                                                                    |                      |       |
| Filmadel.meta           Meta 1 (Band 1:FL)           Meta 2 (Band 1:FL)           Meta 3 (Band 1:FL)           Meta 4 (Band 1:FL)           Meta 5 (Band 1:FL)           Meta 5 (Band 1:FL)           Meta 6 (Band 1:FL)           Meta 7 (Band 1:FL)           Meta 8 (Band 1:FL)           Meta 8 (Band 1:FL)           Meta 8 (Band 1:FL)           Meta 8 (Band 1:FL)           Meta 10 (Band 1:FL)           Meta 10 (Band 1:FL) | I_correctic<br>erm_1)<br>elocity)<br>nu_sigma)<br>(MSE_rad)<br>I_precision<br>(_precision<br>tterf_perc)<br>coherence<br>srdem) | n)<br>1)<br>1)<br>1) |       |
| File Information                                                                                                    |                                                                                                    |                      |       |
| <ul> <li>banu selection</li> </ul>                                                                                                    |                                                                                                    |                      | 26    |
| Load                                                                                                    | Data L                                                                                                    | o in New<br>oad Grav | scale |

図 20 Data Manager 内の出力ファイル

- 8. 出力ファイルは first\_inversion フォルダ内に以下のファイルが作成されます。出力され たメタファイルの FI\_model\_meta ファイルには初期速度推定画像(FI\_velocity) などが 含まれます。
  - ・ interf\_tiff フォルダ: コヒーレンス画像や干渉画像等の中間ファイルを簡易的に確 認するための TIFF 形式のクイックルックファイルを格納
  - inversion フォルダ:処理結果(スラントレンジ座標)を格納。FI\_model\_meta を ENVI へ読み込むと、このフォルダ配下の画像が読み込まれます。
  - FI\_model\_meta, series: SVD Inversion 解析から得られた高さ残差と変位速度(お よびコヒーレンス等の画像(inversion フォルダ内のファイルを参照)のメタファイ ルとシリーズファイル
  - ・ FI\_second\_fint\_meta, series: 再平坦化フィルタされた干渉縞画像

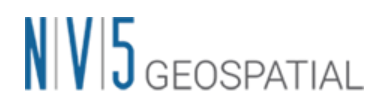

- FI\_second\_upha\_meta, series: アンラップされた位相画像のメタファイルとシリ ーズファイル
- ※ メタファイル(\_meta)を開くと処理結果の複数画像が一度に ENVI へ開かれます。 メタファイルをテキストエディタで開くと各データの保存場所を確認することが可 能です。シリーズファイル(.series)はメタファイルをアニメーション化させていま すので、自動再生して各データを確認することができるファイルです。
- ※ メタファイルの本体データや主要ではないデータ等は、以下のフォルダ内にファイ ルが出力されます。

出力ルート名+\_SBAS\_processing¥work¥work\_first\_inversion

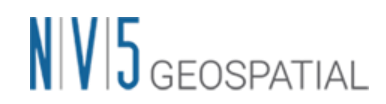

### 速度推定(2 回目) - SBAS

2回目の速度推定処理です。ここでは、前処理で取得した最適化されたアンラップ画像を使用し、再度変動速度や残差高さの推定を行い、これらの推定された位相を観測した位相から除去後、大気やその他の影響による位相も推定し、ノイズとして除去します。ここでも

SARscape5.6.2 から平坦化のための GCP 取得は内部処理で自動化されており、手動取得の必要 はありません。

#### 【操作】

- 1. ENVI ツールボックス  $\rightarrow$  SARscape  $\rightarrow$  Interferometric Stacking  $\rightarrow$  SBAS & E-SBAS  $\rightarrow$  4 Inversion Second Step を選択し、ダイアログを起動してください。
- Input Files タブ → Auxiliary Files の横にあるフォルダマークをクリック → ファイルの選択ダイアログ → Inversion First Step まで済んだ当該 SBAS 処理の auxiliary.sml ファイルを選択 → 「開く」をクリックしてください。

| Secon      | d Step         |            |                |       |       | Z     |
|------------|----------------|------------|----------------|-------|-------|-------|
| nput Files | Optional Files | Parameters |                |       |       |       |
|            |                |            | Auxiliary File |       |       |       |
|            |                |            |                |       |       | 2     |
|            |                |            |                |       |       |       |
|            |                |            |                |       |       |       |
|            |                |            |                |       |       |       |
|            |                |            |                |       |       |       |
|            |                |            |                |       |       |       |
|            |                |            |                |       |       |       |
|            |                |            |                |       |       |       |
|            |                |            |                |       |       |       |
|            |                |            |                |       |       |       |
|            |                |            |                |       |       |       |
|            |                |            |                |       |       |       |
|            |                |            | Store          | Datab | Even  | Class |
|            |                |            | Store t        | paten | EXCC. | Close |

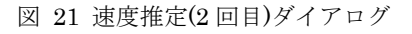

3. Optional Files タブでは Refinement and Reflattening に使用する GCP を指定すること が可能ですが、本チュートリアルでは使用しません。GCP の手動取得は速度推定(1回目) と同じ操作方法です。

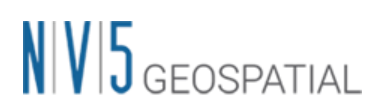

| Second      | d Step         |            |              | R |   |
|-------------|----------------|------------|--------------|---|---|
| Input Files | Optional Files | Parameters |              |   |   |
|             |                | Refineme   | ent GCP File | 2 | M |

図 22 Optional Files タブ

4. Parameters タブでは、Refinement Res Phase Poly Degree の値を「1」へと変更し、その後、「Exec」ボタンをクリックしてください。パラメータについての詳細は、後述の表6速度推定(2回目)のパラメータを参照してください。

| Second Step                       |                        |
|-----------------------------------|------------------------|
| nput Files Optional Files Param   | eters                  |
|                                   | Principal Parameters 🗸 |
|                                   | Main Parameters        |
| Rebuild All                       | False                  |
| Product Coherence Threshold       | 0.3                    |
| Interpol Disconnected Time Series | False                  |
| Min Valid Interferograms %        | 65                     |
| Min Valid Acquisitions %          | 90                     |
| Atmosphere Low Pass Size (m)      | 1600                   |
| Atmosphere High Pass Size (days)  | 365                    |
| Refinement Radius (m)             | 22.5                   |
| Refinement Res Phase Poly Degree  | 1                      |

図 23 Parameters タブ

5. Parameters タブの Principal Parameters について簡単な説明を以下へ記載します。

表 6 速度推定(2回目)のパラメータ

| パラメータ名                      | 内容                                                  |
|-----------------------------|-----------------------------------------------------|
| Rebuild All                 | 再処理をする場合の、処理実施の程度を設定できます。False                      |
|                             | にすると、処理中断などが発生した場合の再処理で既に処理済                        |
|                             | みのデータを再処理せずに済みます。True にするとセカンド                      |
|                             | インバージョン処理を全てのデータを使用し、再処理を行いま                        |
|                             | す。一度処理を実行した後にパラメータなどの変更をし、再度                        |
|                             | 最初から処理を実施したい場合は、True にして実行します。                      |
| Product Coherence Threshold | コヒーレンス値がこの閾値より小さい値を持つピクセルは、結                        |
|                             | 果画像でダミー(NaN)値が設定されます。                               |
| Interpol Disconnected Time  | このパラメータを True に設定すると、変動結果が算出されて                     |
| Series                      | いない部分に対して線形内挿の変動測定値を推定します。算出                        |
|                             | されていないギャップ前後の測定値から推測されるため、信頼                        |
|                             | 性は慎重に評価してください。このパラメータの下にある(Min                      |
|                             | Valid Interferograms %、Min Valid Acquisitions %)パラメ |
|                             | ータを使用し、ギャップ間の変動を推定します。                              |

| パラメータ名                       | 内容                              |
|------------------------------|---------------------------------|
| Min Valid interferograms %   | このパラメータは各出力グリッドポイントでの有効なインター    |
|                              | フェログラムの最小数の割合を表します。             |
| Min Valid Acquisitions %     | このパラメータは各出力グリッドポイントでの有効な取得デー    |
|                              | タの最小数の割合を表します。                  |
| Atmosphere Low Pass Size (m) | 大気変動の空間的由来分布のウィンドウサイズを設定します。    |
|                              | 設定値が小さいと局所的な変動の補正に適し、大きいと広域な    |
|                              | 変動を補正することに適しています。               |
| Atmosphere High Pass Size    | 大気変動の時間的由来分布のウィンドウサイズを設定します。    |
| (days)                       | 頻繁発生している大気変動を補正するには設定が小さい方が適    |
|                              | しています。一時的な変動が少ない場合は設定値が大きい方が    |
|                              | 適しています。                         |
| Refinement Radius (m)        | GCP を近傍の有効ピクセルと関連付けるバッファ半径です。   |
| Refinement Res Phase Poly    | 位相平坦化の際の位相傾斜推定に用いる多項式の次数です。デ    |
| Degree                       | フォルト値の3はレンジおよびアジマス方向の位相傾斜と一定    |
|                              | の位相オフセットが補正されることを意味します。位相オフセ    |
|                              | ット補正のみが必要な場合、多項式の次数は1に設定できま     |
|                              | す。また、入力された GCP 数よりも次数が大きい場合は自動的 |
|                              | に次数を減少します。                      |

6. 処理が終了すると、ファイルを読み込むか聞かれます。「Yes」をクリックすると処理結 果ファイルが読み込まれます。

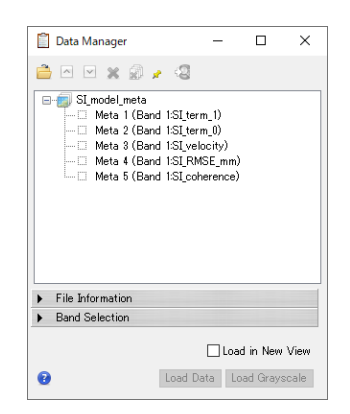

図 24 Data Manager 内の出力ファイル

 出力ファイルは second\_inversion フォルダ内に以下のファイルが作成されます。出力さ れたメタファイルの SI\_model\_meta ファイルには初期速度推定画像(SI\_velocity) など が含まれます。

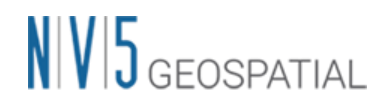

- inversion フォルダ:処理結果(スラントレンジ座標)を格納。SI\_model\_meta を ENVI へ読み込むとこのフォルダ配下の画像が読み込まれます。
- ・ SI\_model\_meta, series: 時系列多項式回帰から得られた高さ残差と変位速度(およびコヒーレンス等の画像(およびコヒーレンス等の画像(inversion フォルダ内のファイルを参照)のメタファイルとシリーズファイル
- SI\_disp\_first\_meta, series: 各データ日付の変位画像(大気補正無し)のメタファイ ルとシリーズファイル
- SI\_disp\_meta, series: 各データ日付の変位画像(大気補正有り)のメタファイルとシ リーズファイル
- SI\_interf\_counter\_meta, series: 各データ日付の有効な測定値画像(コヒーレンス しきい値よりも高いコヒーレンスを持つインターフェログラム)のメタファイルと シリーズファイル
- SI\_only\_disp\_upha\_meta, series: 残差高度推定成分によって平坦化されたすべて のアンラップされた位相画像
- SI\_second\_reflat\_upha\_meta, series: Second Inversion での SVD で再平坦化され たすべてのアンラップされた位相画像のメタファイルとシリーズファイル
- ※ メタファイル(\_meta)を開くと処理結果の複数画像が一度に ENVI へ開かれます。 メタファイルをテキストエディタで開くと各データの保存場所を確認することが可 能です。シリーズファイル(.series)はメタファイルをアニメーション化させていま すので、自動再生して各データを確認することができるファイルです。

メタファイルの本体データや主要ではないデータ等は、以下のフォルダ内にファイ ルが出力されます。

出力ルート名+\_SBAS\_processing¥work¥work\_second\_inversion

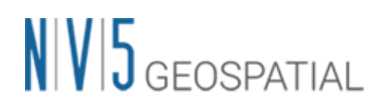

## コネクショングラフ – E-SBAS

E-SBAS 処理を実施する際の最初の必須ステップです。SBAS 処理でセカンドインバージョン まで実施した Auxiliary.sml ファイルが必須です。E-SBAS 処理は PS 処理と同様に、1 つのリ ファレンス画像を決定し、リファレンス画像以外はすべてセカンダリ画像となります。リファ レンス画像は、すべてのデータにおける衛星軌道間距離や観測日などの条件に基づき、自動的 に決定されます。決定された干渉ペアに基づき、後続の処理も行われます。本処理以降はこの 処理で出力された Auxiliary ファイルを Input File へ選択し処理を進めます。

#### 【操作】

1. ENVI ツールボックス → SARscape → Interferometric Stacking → SBAS & E-SBAS → E-SBAS → 1 - Connection Graph を選択し、ダイアログを起動してください。

| E-SBAS (        | Connection | Graph          |          |      | Ż     |
|-----------------|------------|----------------|----------|------|-------|
| Input Files Out | put Files  |                |          |      |       |
|                 |            | Auxiliary Sbas | File     |      |       |
|                 |            |                |          |      |       |
|                 |            |                |          |      |       |
|                 |            |                |          |      |       |
|                 |            |                |          |      |       |
|                 |            |                |          |      |       |
|                 |            |                |          |      |       |
|                 |            |                |          |      |       |
|                 |            |                |          |      |       |
| 0               |            | Sto            | re Batch | Exec | Close |
|                 |            |                |          |      |       |

図 25 コネクショングラフダイアログ

 Input Files タブ → Auxiliary Sbas File の<sup>●</sup>Browse Files をクリック → ファイルの 選択ダイアログから、SBAS 処理で使用した Auxiliary ファイルを選択します。

| connection_graph       |                  |            |  |
|------------------------|------------------|------------|--|
|                        | 2025/05/07 15:14 | ファイル フォルダー |  |
| first_inversion        | 2025/05/12 11:38 | ファイル フォルダー |  |
| interferogram_stacking | 2025/05/12 14:37 | ファイル フォルダー |  |
| second_inversion       | 2025/05/13 14:58 | ファイル フォルダー |  |
| work                   | 2025/05/13 10:19 | ファイル フォルダー |  |
| auxiliary.sml          | 2025/05/13 10:30 | SML ファイル   |  |

図 26 ファイル選択ダイアログ

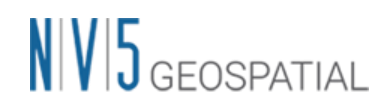

3. Output Files タブにてフォルダアイコンをクリックし、ファイルの出力先と出力ルート 名を設定し、「Exec」ボタンをクリックしてください。出力ルート名は、処理フォルダ 名に使用され、出力ルート名+\_ESBAS\_processing というフォルダが作成されます。

| E-SBAS Connectio         | n Graph        | -       |
|--------------------------|----------------|---------|
| Input Files Output Files |                |         |
|                          | Output Root Na | ame     |
|                          |                | <u></u> |

図 27 出力先設定タブ

4. 処理が終了すると、レポートとコネクショングラフが表示されます。黄色のポイントが リファレンス画像、緑色のポイントがセカンダリ画像を示しており、グラフの縦軸が衛 星軌道間距離、横軸が観測日となります。リファレンス画像とセカンダリ画像の軌道間 距離と観測日の乖離を確認することができます。PS 法と同様に、この緑色のポイントが スター状に分散していれば、よい状態であるといえます。

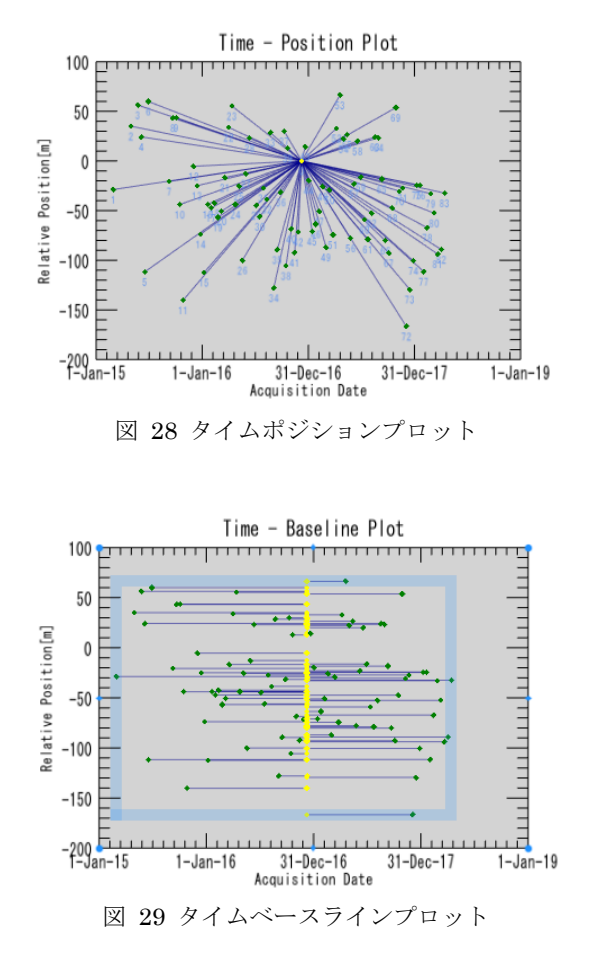

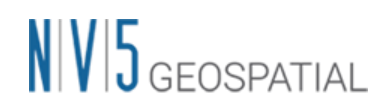

- 5. 出力された connection\_graph フォルダ内は以下のファイルが含まれます。
  - Plot フォルダ: コネクショングラフを描画する際に使用する CG\_baseline.txt と CG\_position.txt が出力されています。
  - ・ 強度画像(\_pwr)とそれに関連するヘッダファイル(.sml, .hdr)
  - ・ CG\_report.txt: リファレンス画像とセカンダリ画像の一覧が記載されたファイル
  - Precision\_report.txt(レポートファイル): 各ペアの基線長等精度に関するテキスト ファイル。接続グラフが後から編集された場合、元のレポートは更新され、古いレ ポートは「work\_connection\_graph」サブフォルダに保存されます。

主要ではないファイル等については、以下のフォルダ内にファイルが出力されます。

出力ルート名+\_ESBAS\_processing¥work¥work\_connection\_graph

#### 【補足】

E-SBAS 処理では、コヒーレンス閾値に関する設定はありません。前処理の SBAS 処理中 に決定されたマスクエリアを使用します。

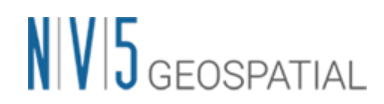

### 干涉画像作成処理 – E-SBAS

E-SBAS を実行する際の必須ステップです。このステップでは、先ほど実行したコネクション グラフで決定した干渉ペアデータの処理を行います。

干渉画像作成処理では以下の処理が実施されます。

- ・ コレジストレーション
- 差分干涉画像作成

処理が終了すると、auxiliary.sml が保存されているフォルダへ interferogram\_stacking フォル ダが作成され、処理結果はこのフォルダに格納されます。

#### 【操作】

ENVI ツールボックス → SARscape → Interferometric Stacking → SBAS & E-SBAS
 → E-SBAS → 2 - Interferometric Process を選択し、ダイアログを起動してください。

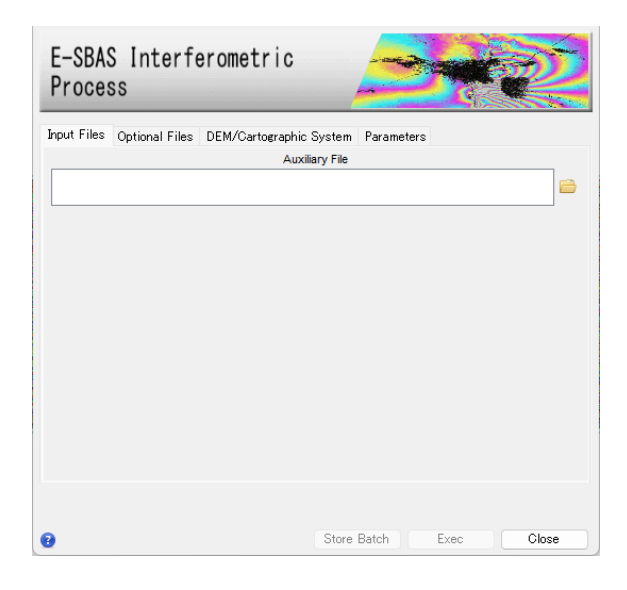

図 30 干渉画像作成設定ダイアログ

Input Files タブ → Auxiliary File の横にあるフォルダマークをクリック → ファイルの選択ダイアログ → コネクショングラフで出力された auxiliary.sml ファイルを選択 → 「開く」をクリックしてください。

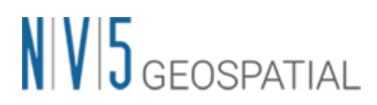

| 名前                   | 更新日時             |   | 種類                     | サイズ      |        |
|----------------------|------------------|---|------------------------|----------|--------|
| connection_graph     | 2022/09/06 18:31 |   | ファイル フォルダー             |          |        |
| work                 | 2022/09/06 17:55 |   | ファイル フォルダー             |          |        |
| auxiliary.sml        | 2022/09/06 17:55 |   | SML ファイル               |          | з КВ   |
|                      |                  |   |                        |          |        |
| V名(N): auxiliary.sml |                  | ~ | auxiliary.sml (auxilia | ary.sml) | $\sim$ |
|                      |                  |   | 開<(O)                  | キャンセ     | JL     |

図 31 E-SBAS auxiliary ファイル選択ダイアログ

3. Optional Files タブでは以下のオプションファイルが指定可能です。本手順ではいずれも 使用しません。使用できる Optional Files の詳細は 12 ページを参照してください。

| E-SBAS<br>Proces | S Interfe<br>ss | erometric               |            |
|------------------|-----------------|-------------------------|------------|
| Input Files      | Optional Files  | DEM/Cartographic System | Parameters |
|                  |                 | Geometry GCP Fil        | e          |
|                  |                 |                         | 🗎 🖊        |
|                  |                 | Optional Water Vapour   | File List  |
|                  |                 |                         |            |
|                  |                 |                         |            |
|                  |                 |                         | ×          |
|                  |                 |                         |            |
|                  |                 |                         |            |
|                  |                 |                         |            |
|                  |                 |                         |            |
|                  |                 |                         |            |
|                  |                 |                         |            |

図 32 Optional Files の設定ダイアログ

4. Optional Files タブのオプションファイルについて簡単な説明を以下へ記載します。

表 7 干渉画像作成処理 Optional Files の項目一覧

| オプション名                          | 内容                                      |
|---------------------------------|-----------------------------------------|
| Geometry GCP File               | 衛星の軌道の不正確さを修正するために使用することが               |
|                                 | 可能です。                                   |
| Optional Water Vapour File List | 大気補正に使用するファイルが指定可能です。大気補正               |
|                                 | を使用する場合は、GACOS(http://www.gacos.net/)から |
|                                 | ダウンロードしたファイルを SARscape ヘインポート           |
|                                 | し、本ダイアログで指定します。Parameters タブの           |
|                                 | 「Atmosphere External Sensors」を併せて設定してく  |
|                                 | ださい。                                    |

5. 次に DEM の設定を行います。DEM/Cartographic System タブ → DEM File の横にあるフォルダマークをクリック → ファイルの選択ダイアログから、DEM ファイルを選択 → 「開く」をクリックしてください。SBAS 処理で使用した DEM を使用してください。

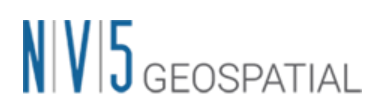

| E-SBAS Interferometric<br>Process |                |                         | SA         |
|-----------------------------------|----------------|-------------------------|------------|
| Input Files                       | Optional Files | DEM/Cartographic System | Parameters |
|                                   |                | DEM File                |            |
|                                   |                |                         | 🖻 M        |
| Output Pro                        | jection:       |                         |            |
| C 🔜 🖗                             | 🛐 итм          |                         |            |
| WGS 1984                          |                |                         |            |
| Reference                         | Height 0.00    |                         |            |

図 33 DEM 選択タブ

6. その他の設定値を変更する場合は、Parameters タブで設定を行います。データの条件などが異なる場合は設定が必要になる場合がありますが、基本はデフォルトのままで問題ありません。値を変更せずに実行します。「Exec」ボタンをクリックし、処理を実行してください。

| E-SBAS Interferome<br>Process         | etr     | ic 🥏                     |
|---------------------------------------|---------|--------------------------|
| Input Files Optional Files DEM/C      | artog   | raphic System Parameters |
|                                       | Princip | pal Parameters V         |
|                                       |         | Main Parameters          |
| Generate Dint Multilooked for Quick V | /iew    | False                    |
| Az Looks for Quick V                  | /iew    | 1                        |
| Rg Looks for Quick V                  | /iew    | 4                        |
| Rebuil                                | d All   | False                    |
| Atmosphere External Sen               | sors    | NOT SELECTED             |
| Coregistration With                   | DEM     | True                     |
|                                       | _       |                          |

図 34 Parameters タブ設定

7. Parameters タブの Principal Parameters について簡単な説明を以下へ記載します。

表 8 E-SBAS 干渉画像作成処理のパラメータ

| パラメータ名                    | 内容                                    |
|---------------------------|---------------------------------------|
| Generate Dint Multilooked | マルチルック処理された干渉画像を出力します。デフォルトで          |
| for Quick View            | は False に設定されています。True を設定すると、以下のル    |
|                           | ックス数を指定するパラメータが有効化されます。               |
| Range/Azimuth Looks for   | レンジ・アジマスのルックス数を設定します。デフォルト値           |
| Quick View                | は、Preference Specific設定でセンサに合ったルックス数が |
|                           | 入力されています。                             |
| Rebuild All               | このフラグを設定すると、全てのデータを使用し最初から再処          |
|                           | 理を行います。一度処理を実行した後にパラメータなどの変更          |
|                           | をし、再度処理を実施しなおす場合は、True にして実行しま        |
|                           | す。既に処理済みのデータに対して、新しいデータを追加して          |
|                           | 処理する場合は、False を設定します。                 |

| パラメータ名                      | 内容                                       |
|-----------------------------|------------------------------------------|
| Atmosphere External Sensors | GACOS や MERIS (ENVISAT のみ)の外部センサを用いて大気効果 |
|                             | を除去します。外部レイヤは事前のダウンロードおよびインポ             |
|                             | ートが必要です。                                 |
|                             | SBAS の干渉画像作成処理で GACOS データを使用した場合、こ       |
|                             | こでも設定してください。                             |
| Coregistration with DEM     | True の場合、コレジストレーション処理時に DEM を参照しま        |
|                             | す。                                       |

- 8. 出力ファイルは interferogram\_stacking フォルダ内に以下のファイルが作成されます。
  - IS\_srdem: スラントレンジ座標上へ再投影された DEM
  - ・ slant\_dint\_meta: 軌道縞等の除去後のインターフェログラム画像メタファイル
  - ・ slant\_pwr\_meta: スラントレンジ強度画像メタファイル

以下のファイルは速度推定(Inversion)処理実施後に本フォルダ内へ作成されます。

- ・ mean: 強度の平均画像
- mu\_sigma: 振幅分散指数画像
- ※ メタファイル(\_meta)を開くと処理結果の複数画像が一度に ENVI へ開かれます。 メタファイルをテキストエディタで開くと各データの保存場所を確認することが可 能です。シリーズファイル(.series)はメタファイルをアニメーション化させていま すので、自動再生して各データを確認することができるファイルです。

メタファイルの本体データや主要ではないデータ等は、以下のフォルダ内にファイ ルが出力されます。

出力ルート名+\_ESBAS\_processing¥work¥work\_interferogram\_stacking

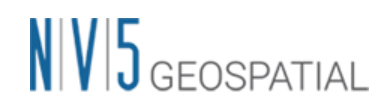

## 速度推定 – E-SBAS

このステップでは、PS と DS の各ピクセルの両方に適用される線形および非線形の変位傾向の 速度推定を行います。SBAS の速度推定(2回目)の処理を実施済みのデータを初期化し、大気位 相成分を推定します。

#### 【操作】

- 1. ENVI ツールボックス → SARscape → Interferometric Stacking → SBAS & E-SBAS → E-SBAS → 3 - Inversion を選択し、ワークフローダイアログを起動してください。
- Input Files タブ → Auxiliary Files の横にあるフォルダマークをクリック → ファイルの選択ダイアログ →Interferometric Process まで済んだ当該 E-SBAS 処理のauxiliary.sml ファイルを選択 → 「開く」をクリックしてください。

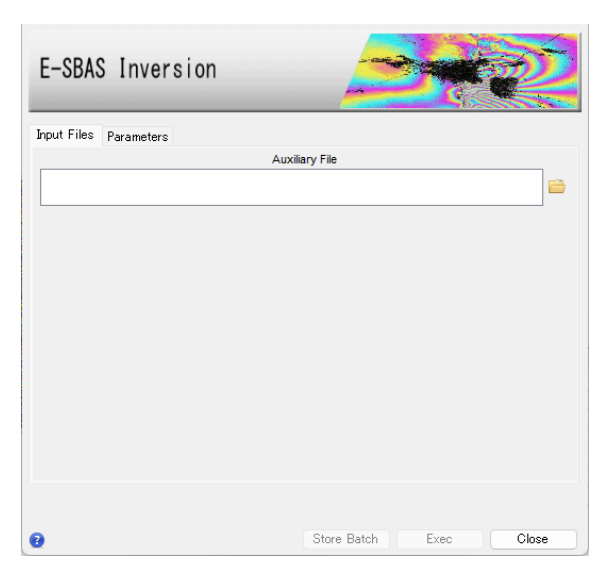

図 35 速度推定の設定ダイアログ

3. Parameters タブでは、そのまま使用します。Exec」ボタンをクリックしてください。

| E-SBAS Inversion                 |                        |
|----------------------------------|------------------------|
|                                  | Principal Parameters 🗸 |
|                                  | Main Parameters        |
| Atmosphere High Pass Size (days) | 365                    |
| Atmosphere Low Pass Size (m)     | 1200                   |
| Rebuild All                      | False                  |
|                                  |                        |

図 36 Parameters タブ設定

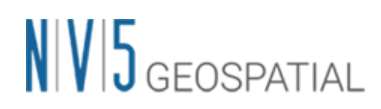

4. Parameters タブの Principal Parameters について簡単な説明を以下へ記載します。

| パラメータ名                       |                                |
|------------------------------|--------------------------------|
| Atmosphere Low Pass Size (m) | 大気変動の空間的由来分布のウィンドウサイズを設定します。   |
|                              | 設定値が小さいと局所的な変動の補正に適し、大きいと広域な   |
|                              | 変動を補正することに適しています。              |
| Atmosphere High Pass Size    | 大気変動の時間的由来分布のウィンドウサイズを設定します。   |
| (days)                       | 頻繁発生している大気変動を補正するには設定が小さい方が適   |
|                              | しています。一時的な変動が少ない場合は設定値が大きい方が   |
|                              | 適しています。                        |
| Rebuild All                  | このフラグを設定すると、全てのデータを使用し最初から再処   |
|                              | 理を行います。一度処理を実行した後にパラメータなどの変更   |
|                              | をし、再度処理を実施しなおす場合は、True にして実行しま |
|                              | す。既に処理済みのデータに対して、新しいデータを追加して   |
|                              | 処理する場合は、False を設定します。          |

表 9 E-SBAS 速度推定処理のパラメータ

- 5. 出力ファイルは inversion フォルダ内に以下のファイルが作成されます。
  - **Ref\_GCP.shp**: 処理に選択された GCP をスラントレンジ座標上へ投影しています。
  - slant\_atm\_meta, series: スラントレンジ座標に投影された日付毎の大気関連成分のメタファイルとシリーズファイル
  - slant\_disp\_meta, series: 大気補正後のスラントレンジ座標に投影された日付毎の PS 変位画像に対応するのメタファイルとシリーズファイル

以下のファイルはジオコーディング実施後、inversion フォルダへ作成されます。

- cc: 時系列コヒーレンス画像
- ・ Heightt: 大気補正後の参照 DEM モデルに対する補正(メートル単位)画像
- ・ Velocity: 平均変位速度(mm/年)の画像
- ・ precision\_height: 高さ残差の平均精度の推定値(メートル)画像
- ・ precision\_vel: 平均変位速度の平均精度の推定値(ミリメートル/年)画像
- slant\_disp\_full\_meta: 大気補正後のスラントレンジ座標に投影された日付毎の PS
   と DS 変位画像に対応するメタファイル

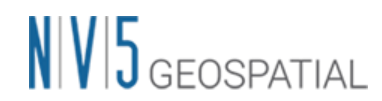

※ メタファイル(\_meta)を開くと処理結果の複数画像が一度に ENVI へ開かれます。 メタファイルをテキストエディタで開くと各データの保存場所を確認することが可 能です。シリーズファイル(.series)はメタファイルをアニメーション化させていま すので、自動再生して各データを確認することができるファイルです。

メタファイルの本体データや主要ではないデータ等、以下のフォルダ内にファイル が出力されます。

出力ルート名+\_ESBAS\_processing¥work¥inversion

## ジオコーディング-E-SBAS

算出された結果に地理情報を付与し、ラスタやシェープファイルに保存します。E-SBAS 処理 ではコヒーレンスを設定しませんでしたが、本ステップでは最終結果の出力に伴うコヒーレン ス値の設定があります。

【操作】

- 1. ENVI ツールボックス  $\rightarrow$  SARscape  $\rightarrow$  Interferometric Stacking  $\rightarrow$  SBAS & E-SBAS  $\rightarrow$  E-SBAS  $\rightarrow$  4 Geocoding を選択し、ダイアログを起動してください。
- Input Files タブ → Auxiliary Files の横にあるフォルダマークをクリック → ファイルの選択ダイアログク →Inversion まで済んだ当該 SBAS 処理の auxiliary.sml ファイルを選択 → 「開く」をクリックしてください。

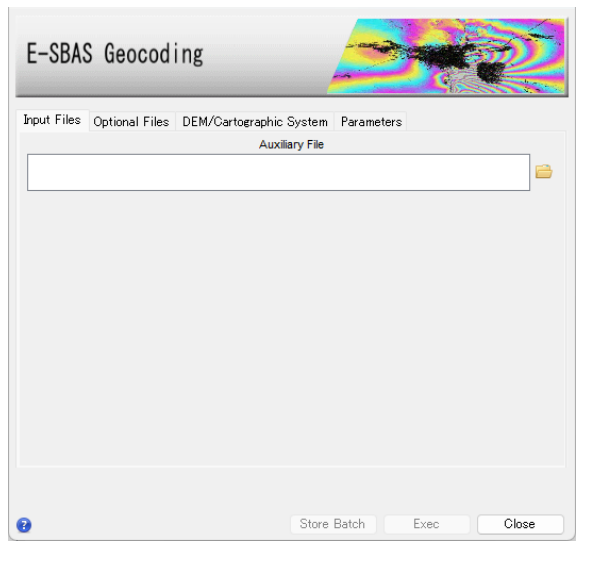

図 37 ジオコーディングダイアログ

3. Optional Files タブでは任意で Refinement and Reflattening または固定(不動)点の設定 が可能ですが、本チュートリアルでは使用しません。

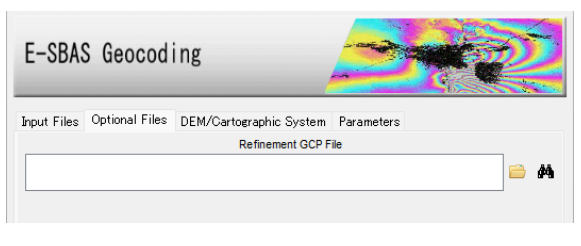

図 38 Optional Files タブ

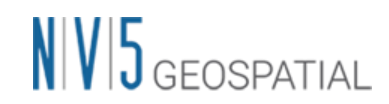

【補足】

不動点をユーザー自身で設定したい場合は、手動で GCP 設定を実施できます。Optional Files タブの Refinement GCP File の横にある双眼鏡マーク をクリック → Generate Ground Control Points ダイアログを起動し、GCP を作成するためのファイルを選択 し、GCP を 1~3 点程度設定します。1 点の GCP は不動参照点のみ、2 点以上になる と、不動点かつ Reflattening 処理に使用します。

 DEM の設定を行います。DEM/Cartographic System タブ → DEM File の横にあるフ オルダマークをクリック → ファイルの選択ダイアログから、DEM ファイルを選択 → 「開く」をクリックしてください。出力データの投影法は DEM の投影法を使用します が、DEM を使用しない場合 Output Projections にて投影法を指定します。

| E-SBAS Geocod              | ing                     | 3          | Re Contraction de la contraction de la contracti |
|----------------------------|-------------------------|------------|----------------------------------------------------------------------------------------------------|
| Input Files Optional Files | DEM/Cartographic System | Parameters |                                                                                                    |
|                            | DEM File                |            |                                                                                                    |
|                            |                         |            | 🖴 A                                                                                                    |
| Output Projection:         |                         |            |                                                                                                    |
| 😂 🧾 👰 итм                  |                         |            |                                                                                                    |
| WGS 1984                   |                         |            |                                                                                                    |
| Reference Height0.00       |                         |            |                                                                                                    |

図 39 DEM 設定タブ

5. Parameters タブでは、Make Geocoded Raster の値を「True」へと変更し、その後 「Exec」ボタンをクリックしてください。

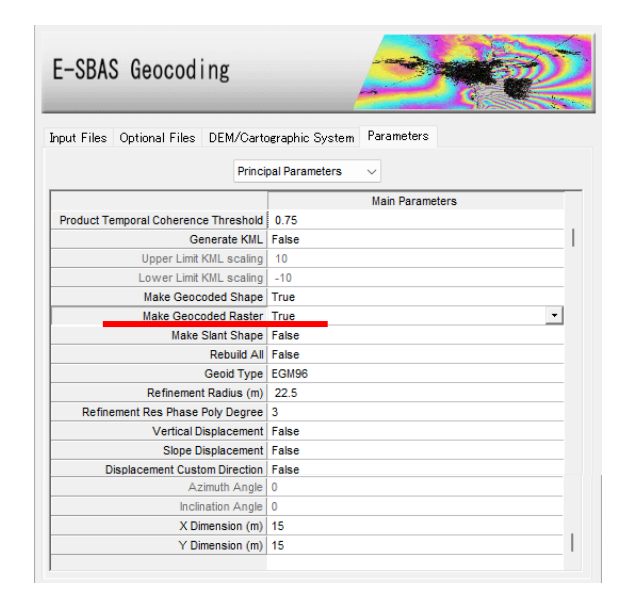

図 40 Parameters タブ設定項目

6. Parameters タブの Principal Parameters について簡単な説明を以下に記載します。

| パラメータ名                     | 内容                                           |
|----------------------------|----------------------------------------------|
| Product Temporal Coherence | 設定した閾値以下の時間的コヒーレンス値を持つピクセルは、                 |
| Threshold                  | ダミー(NaN)値が設定され出力されます。                        |
| Generate KML               | True に設定すると、PS の結果が KML 形式で出力されます。以          |
|                            | 下の Upper/Lower Limit KML Scaling のパラメータが有効にな |
|                            | ります。                                         |
| Upper Limit KML Scaling    | 予想される最大変動速度の値(mm/年)を整数で指定します。                |
| Lower Limit KML Scaling    | 予想される最小変動速度の値(mm/年)を整数で指定します。                |
| Make Geocoded Shape        | True に設定すると、シェープ形式のファイルを出力します。               |
| Make Geocoded Raster       | True に設定すると、ラスタ形式のファイルを出力します。                |
| Make Slant Shape           | True に設定すると、スラントレンジ上でのシェープ形式のフ               |
|                            | ァイルを出力します。※inversion フォルダに作成されます。            |
| Rebuild All                | 再処理をする場合の、処理実施の程度を設定できます。False               |
|                            | にすると、処理中断などが発生した場合の再処理で既に処理済                 |
|                            | みのデータを再処理せずに済みます。True にするとファース               |
|                            | トインバージョン処理を全てのデータを使用し、再処理を行い                 |
|                            | ます。一度処理を実行した後にパラメータなどの変更をし、再                 |
|                            | 度最初から処理を実施したい場合は、True にして実行しま                |
|                            | す。                                           |
| Geoid Type                 | EGM96 と EGM2008 を選択できます。                     |
| Refinement Radius (m)      | GCP を近傍の有効ピクセルと関連付けるバッファ半径です。                |
| Refinement Residual Phase  | 位相平坦化の際の位相傾斜推定に用いる多項式の次数です。デ                 |
| Poly Degree                | フォルト値の3はレンジおよびアジマス方向の位相傾斜と一定                 |
|                            | の位相オフセットが補正されることを意味します。位相オフセ                 |
|                            | ット補正のみが必要な場合、多項式の次数は1に設定します。                 |
|                            | また、入力された GCP 数よりも次数が大きい場合は自動的に次              |
|                            | 数を減少します。                                     |
| Vertical Displacement      | 視線方向の変動を垂直方向への移動と仮定した変化量を出力し                 |
|                            | ます。                                          |
| Slope Displacement         | 視線方向の変動を最大傾斜方向への移動と仮定した変化量を出                 |
|                            | カします。                                        |
| Displacement Custom        | True に設定すると、任意のベクトル方向への移動と仮定した               |
| Direction                  | 変化量を出力します。Azimuth Angle と Inclination Angleパ |
|                            | ラメータが有効になります。                                |
| Azimuth Angle              | Azimuth Angle(北からの角度で時計回り方向)を指定します。          |

表 10 ジオコーディングのパラメータ

| パラメータ名            | 内容                                   |
|-------------------|--------------------------------------|
| Inclination Angle | Inclination Angle(水平面からの角度で傾斜角)を指定しま |
|                   | す。                                   |
| X Dimension (m)   | X(東)方向のグリッドサイズの目安を定義します。単位はメー        |
|                   | トルです。地図投影法の場合、0.2以上の数値はメートル単位        |
|                   | として扱い、メートルから度に変換されます。それ以下の場合         |
|                   | は、度として扱い、変換なしで使用されます。                |
| Y Dimension (m)   | Y(北)方向のグリッドサイズを定義します。単位はメートルで        |
|                   | す。                                   |

- 7. 出力ファイルは geocoding フォルダ内に以下のファイルが作成されます。
  - シェープファイル(.shp): PS 点、DS 点についてのポイントシェープファイルです。関連するファイル(.shx、.dbf、Google Earth .kml)も併せて出力されます。
     ファイル名の形式は右記のようになります:出力ルート名\_PS\_DS\_XX\_Y.shp
     XX には、コヒーレンス閾値の小数(0.XX)の数値が付与され、Y には1つのシェープファイルに収まらない場合の増分番号が付与されます。
  - ・ mean\_geo: 地理座標が付与された反射強度(Intensity)の平均値画像
  - Ref\_GCP\_geo: 速度推定(1回目)の工程で選択された地理座標付き GCP

Make Geocoded Raster を True に設定すると以下のファイルが出力されます。

- ESBAS\_disp\_geo\_meta: 変動速度画像(ルート名\_ESBAS\_vel\_geo)やコヒーレンス 画像(ルート名\_ESBAS\_cc\_geo)を含むメタファイルです。
- ・ ESBAS\_ALOS: レーダーの照射方位画像。正の角度は北から時計回りに測定され ます。 負の角度は北から反時計回りに測定されています。
- ESBAS\_ILOS: レーダー入射角画像。角度は、地上の垂線と衛星を結ぶ視線方向 (Line Of Sight)のなす角です。
- ※ メタファイル(\_meta)を開くと処理結果の複数画像が一度に ENVI へ開かれます。 メタファイルをテキストエディタで開くと各データの保存場所を確認することが可 能です。シリーズファイル(.series)はメタファイルをアニメーション化させていま すので、自動再生して各データを確認することができるファイルです。

メタファイルの本体データや主要ではないデータ等、以下のフォルダ内にファイル が出力されます。

出力ルート名+\_ESBAS\_processing¥work¥work\_geocoding

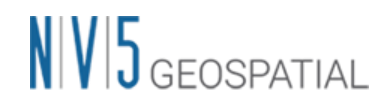

## 結果の確認

- 結果の確認を行います。geocoding フォルダ内の「出力ルート名\_PS\_DS\_XX\_Y.shp」を ENVI へ読み込み、表示してください。複数のシェープファイルがある場合は全て読み 込み、表示してください。
- 反射強度の平均した画像も作成されていますので、geocoding フォルダ内の 「mean\_geo」ファイルも ENVI へ読み込み、背景画像として PS 処理の結果に重ね合わ せてください。

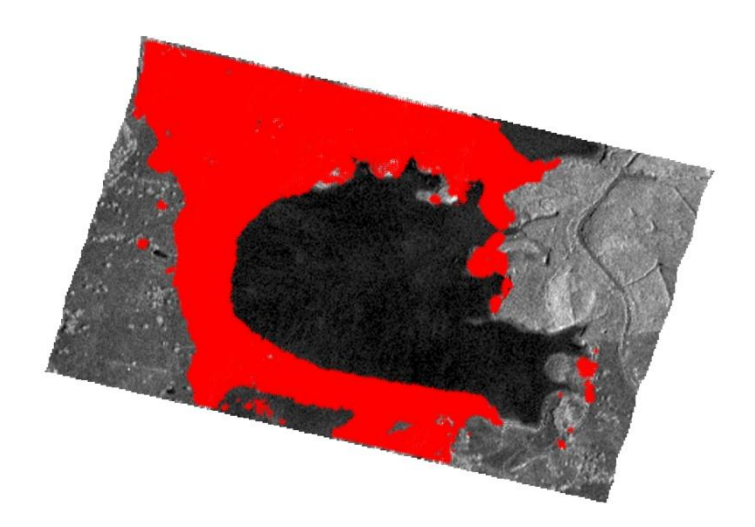

図 41 E-SBAS 処理の結果表示

 ENVI ツールボックス → SARscape → General Tools → Time Series Analyzer → Vector を選択し、Data Range の Min と Max をそれぞれ、-30 と 30 に変更し、Color Apply ボタンをクリックし平均変動速度(mm/year) で色付けをします。

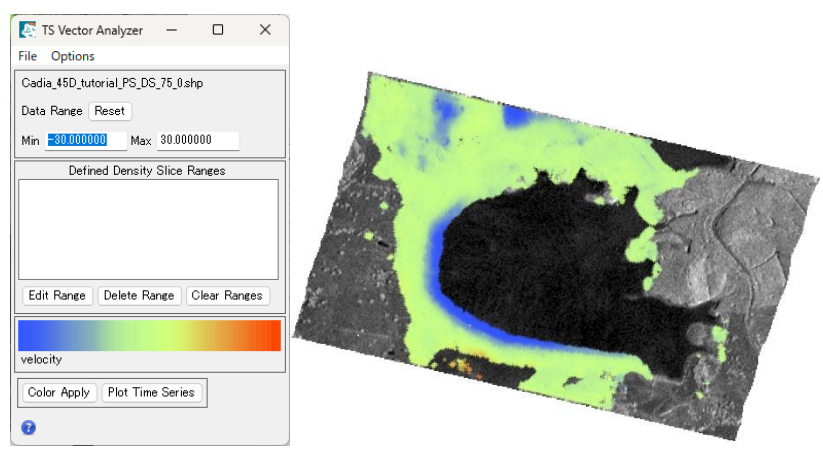

図 42 時系列データの表示ツール

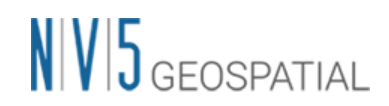

【補足】

チュートリアルでは一つのシェープファイルのみ出力されていますが、複数のシェープ ファイルが出力されている場合、それらを ENVI へ表示し、それぞれに対して同じ操作 を行う必要があります。手順は ENVI のレイヤーマネージャに表示されているシェープ ファイルを右クリック → Set as Active Layer を選択すると、「TS Vector Analyzer」 で操作しているファイル名が変更されますので、Data Range を同様に変更し、Color Apply ボタンをクリックしてください。

4. 各ポイントを表示画面上で選択し、「Plot Time Series」ボタンをクリックすると、その ポイントの時系列の変動をグラフにて確認することができます。グラフ内の各ポイント が観測時期となり、地表面変動の変化を視覚的に確認することができます。左画像内の 黄緑マークと右図の黄緑プロット、画像内の青マークと右図の青プロットが対応してい ます。青プロットでは累積変動量が 100mm 以上にもなっていることが確認できます。

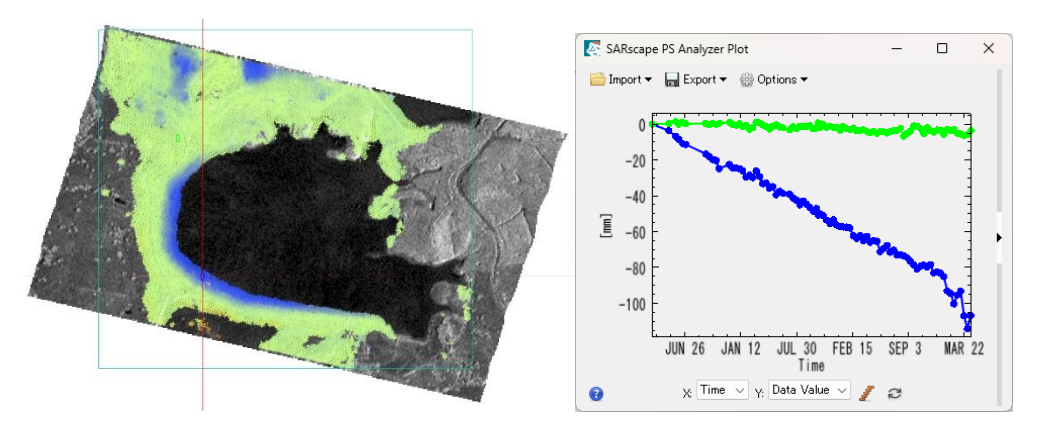

図 43 時系列データのポイントのプロットを表示

5. SBAS と E-SBAS の結果を比較します。E-SBAS の処理結果と合わせるため、SBAS の 結果は「geocoding¥vector」内に出力されたシェープファイルを表示しています。今回 の解析範囲は小さいですが、SBAS 法と E-SBAS 法で得られたポイント数は 2,000 点程 差があり、E-SBAS 法ではより詳細な変動分布を表しています。

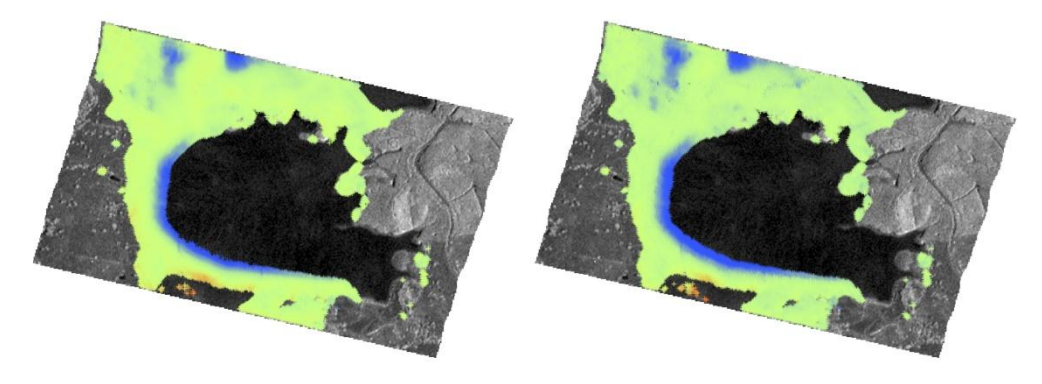

図 44 左-SBAS法 / 右-E-SBAS法

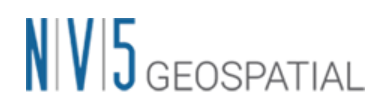

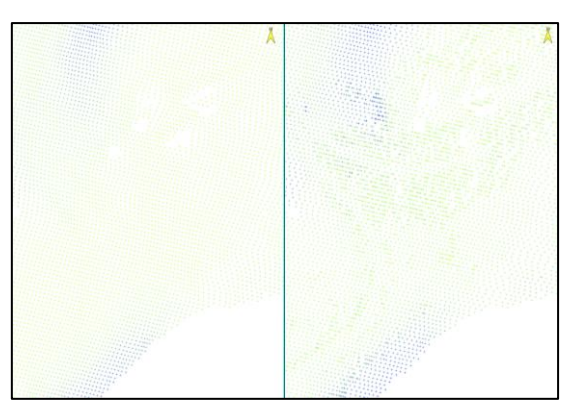

図 45 解析エリア北部を拡大 左-SBAS 法 / 右-E-SBAS 法

6. Layer Manager 内のシェープファイルを右クリックし、「View/Edit Attributes」を選 択すると、属性の一覧が表示されます。E-SBAS 法では、左から 2 つ目の列に PS 点か DS 点かの属性が出力されています。

| velocity                                                                                                    |                                                                                                    |                                                                                                    |                                                                                                    |                                                                                                    |                                                                                                    |                                                                                                    |                                                                        |                                                                                                    |                                                                                                    |                                                                                                    |                                                                                                    |                                                                                                    |                                                                                                    |                                                                                                    |                                                                                                    |                                                                                                    |                                                                                                    |                                                                                                    |           |    |
|----------------------------------------------------------------------------------------------------|----------------------------------------------------------------------------------------------------|----------------------------------------------------------------------------------------------------|----------------------------------------------------------------------------------------------------|----------------------------------------------------------------------------------------------------|----------------------------------------------------------------------------------------------------|----------------------------------------------------------------------------------------------------|------------------------------------------------------------------------|----------------------------------------------------------------------------------------------------|----------------------------------------------------------------------------------------------------|----------------------------------------------------------------------------------------------------|----------------------------------------------------------------------------------------------------|----------------------------------------------------------------------------------------------------|----------------------------------------------------------------------------------------------------|----------------------------------------------------------------------------------------------------|----------------------------------------------------------------------------------------------------|----------------------------------------------------------------------------------------------------|----------------------------------------------------------------------------------------------------|----------------------------------------------------------------------------------------------------|-----------|----|
| valocity                                                                                                    |                                                                                                    |                                                                                                    |                                                                                                    |                                                                                                    |                                                                                                    |                                                                                                    |                                                                        |                                                                                                    |                                                                                                    |                                                                                                    |                                                                                                    |                                                                                                    |                                                                                                    |                                                                                                    |                                                                                                    |                                                                                                    |                                                                                                    |                                                                                                    |           |    |
| -2 749000                                                                                                    | FORSEmm                                                                                                    | o 121000                                                                                                    | 285 325000                                                                                                    | Hcorrectio<br>R essoon                                                                                                    | 0.020510                                                                                                    | 1 277400                                                                                                    | A 970000                                                               | Vprecision<br># 202000                                                                                                    | 0.000000                                                                                                    | D_20150430                                                                                                    | 0_20150524                                                                                                    | 2 500000                                                                                                    | D_20150617                                                                                                    | 0.20150629                                                                                                    | D_20150909                                                                                                    | D_20150921                                                                                                    | D_20151003                                                                                                    | 0_20151015                                                                                                    | 10,600000 | 0  |
| -9.312000                                                                                                    | 5 218000                                                                                                    | 0.121000                                                                                                    | 787 366000                                                                                                    | 10 231000                                                                                                    | 0.055100                                                                                                    | 0.545640                                                                                                    | 4,556000                                                               | 1 132000                                                                                                    | 0.000000                                                                                                    | 8,700000                                                                                                    | 4.000000                                                                                                    | -2.800000                                                                                                    | -0.800000                                                                                                    | 4 200000                                                                                                    | 5 900000                                                                                                    | 4 500000                                                                                                    | -1.900000                                                                                                    | 2.000000                                                                                                    | 0.1000000 |    |
| -10.646000                                                                                                    | 4.885000                                                                                                    | 0.101000                                                                                                    | 789 796000                                                                                                    | 12 199000                                                                                                    | 1 581510                                                                                                    | 0.841170                                                                                                    | 5 177000                                                               | 1 280000                                                                                                    | 0.000000                                                                                                    | 7 800000                                                                                                    | 2 500000                                                                                                    | -4 200000                                                                                                    | -1 100000                                                                                                    | 4 300000                                                                                                    | 7 900000                                                                                                    | 6 900000                                                                                                    | 0.300000                                                                                                    | 4 100000                                                                                                    | -5 200000 | n  |
| -8 498000                                                                                                    | 4.691000                                                                                                    | 0.206000                                                                                                    | 791 598000                                                                                                    | 13 574000                                                                                                    | 2 078350                                                                                                    | 1 796540                                                                                                    | 5 305000                                                               | 1.315000                                                                                                    | 0.000000                                                                                                    | 6 100000                                                                                                    | 1.600000                                                                                                    | -5 200000                                                                                                    | -3 900000                                                                                                    | 3 100000                                                                                                    | 2 500000                                                                                                    | 1.800000                                                                                                    | -6 200000                                                                                                    | 1 100000                                                                                                    | 1.600000  | 1  |
| -4 126000                                                                                                    | 4 004000                                                                                                    | 0.255000                                                                                                    | 792 740000                                                                                                    | 14 325000                                                                                                    | 1 192450                                                                                                    | 1 31 3390                                                                                                    | 5 380000                                                               | 1 322000                                                                                                    | 0.000000                                                                                                    | 7.500000                                                                                                    | 5 000000                                                                                                    | -2.600000                                                                                                    | 0 200000                                                                                                    | 4 200000                                                                                                    | 4 100000                                                                                                    | 4 900000                                                                                                    | -3.600000                                                                                                    | 2 500000                                                                                                    | 0.800000  |    |
| -4 364000                                                                                                    | 3 270000                                                                                                    | 0.402000                                                                                                    | 792 563000                                                                                                    | 13 881000                                                                                                    | 0 263340                                                                                                    | 1 153570                                                                                                    | 5.958000                                                               | 1.366000                                                                                                    | 0.000000                                                                                                    | 5 500000                                                                                                    | 3 800000                                                                                                    | -0.400000                                                                                                    | 0.200000                                                                                                    | 2 800000                                                                                                    | 2 400000                                                                                                    | 5.400000                                                                                                    | -3.300000                                                                                                    | 1 500000                                                                                                    | 3 300000  |    |
| -0.458000                                                                                                    | 3.579000                                                                                                    | 0.486000                                                                                                    | 793.987000                                                                                                    | 15.095000                                                                                                    | 0.137470                                                                                                    | 1.514910                                                                                                    | 6.367000                                                               | 1.389000                                                                                                    | 0.000000                                                                                                    | -2.300000                                                                                                    | -2.400000                                                                                                    | -4.800000                                                                                                    | -10.000000                                                                                                    | ~4.400000                                                                                                    | -5.600000                                                                                                    | -2.500000                                                                                                    | -8.900000                                                                                                    | -6.400000                                                                                                    | -8.000000 | 0  |
| -0.186000                                                                                                    | 3,466000                                                                                                    | 0.593000                                                                                                    | 794.007000                                                                                                    | 14 947000                                                                                                    | 0.170580                                                                                                    | 2.023370                                                                                                    | 6.370000                                                               | 1.449000                                                                                                    | 0.000000                                                                                                    | -2 200000                                                                                                    | -1.100000                                                                                                    | -4.200000                                                                                                    | -6.600000                                                                                                    | -4.000000                                                                                                    | -4.300000                                                                                                    | -3.600000                                                                                                    | -4.700000                                                                                                    | -5.000000                                                                                                    | -6.000000 | 0  |
| -0.958000                                                                                                    | 3,224000                                                                                                    | 0.657000                                                                                                    | 793,979000                                                                                                    | 14.662000                                                                                                    | 0.104750                                                                                                    | 1.820180                                                                                                    | 6,297000                                                               | 1.389000                                                                                                    | 0.000000                                                                                                    | -0.800000                                                                                                    | 0.700000                                                                                                    | -3 200000                                                                                                    | ~4 500000                                                                                                    | -2.700000                                                                                                    | -2 600000                                                                                                    | -2.400000                                                                                                    | -3.000000                                                                                                    | -3.100000                                                                                                    | -5 600000 | ò  |
| -0.472000                                                                                                    | 2.955000                                                                                                    | 0.713000                                                                                                    | 792 848000                                                                                                    | 13.162000                                                                                                    | 0.064560                                                                                                    | 1.300780                                                                                                    | 6.226000                                                               | 1.326000                                                                                                    | 0.000000                                                                                                    | 1.400000                                                                                                    | 2 300000                                                                                                    | -1.600000                                                                                                    | -2.600000                                                                                                    | 0.100000                                                                                                    | -1.100000                                                                                                    | -0.300000                                                                                                    | -0.800000                                                                                                    | -1.300000                                                                                                    | -2.900000 | 0  |
| -0.757000                                                                                                    | 3.035000                                                                                                    | 0.736000                                                                                                    | 791.862000                                                                                                    | 11.512000                                                                                                    | 0.037900                                                                                                    | 1,239810                                                                                                    | 5.601000                                                               | 1.202000                                                                                                    | 0.000000                                                                                                    | 1.000000                                                                                                    | 1.800000                                                                                                    | -1.300000                                                                                                    | ~4.300000                                                                                                    | -0.300000                                                                                                    | -0.700000                                                                                                    | 0.200000                                                                                                    | -1.300000                                                                                                    | -2.100000                                                                                                    | -3.600000 | 0  |
| -0.009000                                                                                                    | 2.832000                                                                                                    | 0.772000                                                                                                    | 791.042000                                                                                                    | 9.875000                                                                                                    | 0.031090                                                                                                    | 1.454100                                                                                                    | 4.849000                                                               | 1.023000                                                                                                    | 0.000000                                                                                                    | 2.500000                                                                                                    | 3.500000                                                                                                    | 0.100000                                                                                                    | -3.600000                                                                                                    | 0.900000                                                                                                    | -0.200000                                                                                                    | 0.800000                                                                                                    | -0.500000                                                                                                    | -1.600000                                                                                                    | -2.400000 | 0  |
| -0.231000                                                                                                    | 2.767000                                                                                                    | 0.795000                                                                                                    | 790.621000                                                                                                    | 8.405000                                                                                                    | 0.026430                                                                                                    | 1,488490                                                                                                    | 3.997000                                                               | 0.848000                                                                                                    | 0.000000                                                                                                    | 2.300000                                                                                                    | 3.800000                                                                                                    | 0.800000                                                                                                    | -1.800000                                                                                                    | 2.000000                                                                                                    | 1.600000                                                                                                    | 2.300000                                                                                                    | 1.400000                                                                                                    | 0.100000                                                                                                    | -1.000000 | 0  |
| 0.017000                                                                                                    | 2.784000                                                                                                    | 0.766000                                                                                                    | 790.610000                                                                                                    | 7.136000                                                                                                    | 0.022670                                                                                                    | 1.580920                                                                                                    | 3.524000                                                               | 0.744000                                                                                                    | 0.000000                                                                                                    | 0.900000                                                                                                    | 2.100000                                                                                                    | -0.700000                                                                                                    | -2.900000                                                                                                    | 1.000000                                                                                                    | 0.200000                                                                                                    | 1.300000                                                                                                    | 0.200000                                                                                                    | -1.800000                                                                                                    | -2.400000 | ö  |
| 0.075000                                                                                                    | 2,701000                                                                                                    | 0.796000                                                                                                    | 791.109000                                                                                                    | 6.380000                                                                                                    | 0.048200                                                                                                    | 1.257610                                                                                                    | 2.957000                                                               | 0.620000                                                                                                    | 0.000000                                                                                                    | 1.100000                                                                                                    | 2.200000                                                                                                    | -0.600000                                                                                                    | ~2.300000                                                                                                    | 1.300000                                                                                                    | 0.100000                                                                                                    | 1.500000                                                                                                    | 0.200000                                                                                                    | -1.500000                                                                                                    | -1.300000 | 0  |
| -0.207000                                                                                                    | 2,703000                                                                                                    | 0.797000                                                                                                    | 791.543000                                                                                                    | 5.843000                                                                                                    | 0.192970                                                                                                    | 1.261210                                                                                                    | 2,793000                                                               | 0.589000                                                                                                    | 0.000000                                                                                                    | 0.700000                                                                                                    | 2.000000                                                                                                    | -0.800000                                                                                                    | -2.800000                                                                                                    | 0.600000                                                                                                    | 0.000000                                                                                                    | 1.300000                                                                                                    | 0.300000                                                                                                    | -1.400000                                                                                                    | -1.000000 | õ  |
| 0.112000                                                                                                    | 2.610000                                                                                                    | 0.853000                                                                                                    | 791 755000                                                                                                    | 5.233000                                                                                                    | 0.590030                                                                                                    | 1.895760                                                                                                    | 2.552000                                                               | 0.541000                                                                                                    | 0.000000                                                                                                    | 0.700000                                                                                                    | 2.300000                                                                                                    | -0.200000                                                                                                    | -1.900000                                                                                                    | 0.800008.0                                                                                                    | 0.000000                                                                                                    | 1.400000                                                                                                    | 0.200000                                                                                                    | -1.400000                                                                                                    | -1,200000 | ó  |
|                                                                                                    |                                                                                                    |                                                                                                    |                                                                                                    |                                                                                                    |                                                                                                    |                                                                                                    |                                                                        |                                                                                                    |                                                                                                    |                                                                                                    | 17.                                                                                                    | イコレロ                                                                                                    | ) 届 1/出                                                                                                    |                                                                                                    |                                                                                                    |                                                                                                    |                                                                                                    |                                                                                                    |           |    |
| bute Viewer: Cadia_                                                                                                    | 45D_tutorial_P5                                                                                                    | D5_75_0.shp                                                                                                    |                                                                                                    |                                                                                                    |                                                                                                    | 凶 40                                                                                                    | 5 5D/                                                                  | AD (Z                                                                                                    | 5 / I                                                                                                    |                                                                                                    | 77-                                                                                                    | 1720                                                                                                    | )禹性                                                                                                    |                                                                                                    |                                                                                                    |                                                                                                    |                                                                                                    |                                                                                                    | - C       | D  |
| ute Viewer: Cadia_<br>ions Help                                                                                                    | 45D_tutorial_P5                                                                                                    | DS_75_0.shp                                                                                                    |                                                                                                    |                                                                                                    |                                                                                                    | 凶 40                                                                                                    | 0 002                                                                  | AD (Z                                                                                                    |                                                                                                    | )                                                                                                    | ノア・                                                                                                    | 1720                                                                                                    | )属性                                                                                                    |                                                                                                    |                                                                                                    |                                                                                                    |                                                                                                    |                                                                                                    | - C       |    |
| uta Viewer: Cadia_<br>ions Help<br>III III<br>velocity                                                                                                    | 45D_tutorial_P5                                                                                                    | DS_75_0.shp                                                                                                    | MuSigma                                                                                                    | Hprecision                                                                                                    | Vprecision                                                                                                    | range jazimuth                                                                                                    | SubAres ID                                                             | hangle                                                                                                    | Ion                                                                                                    | lat                                                                                                    | xpos                                                                                                    | 1 / L ().                                                                                                    | ) 属性                                                                                                    | ALOS                                                                                                    | LOS                                                                                                    | Hoorrectie                                                                                                    | o impoerc                                                                                                    | interfperc                                                                                                    | - C       | 0  |
| ute Viewer: Cadia<br>ons Help<br>Velocity<br>-6.643000                                                                                                    | 45D_tutorial_PS                                                                                                    | DS_75_0.shp<br>coherence                                                                                                    | MuSigma<br>1.953000                                                                                                    | Hprecision NaN                                                                                                    | Vprecision NaN I                                                                                                    | range i azimuth                                                                                                    | SubAres ID                                                             | hangle<br>193.096232 1                                                                                                    | lon<br>49.016352                                                                                                    | lat<br>33.483582 14                                                                                                    | xpos<br>19.016352 -33.                                                                                                    | YDOS Z<br>483582 789.2                                                                                                    | )属性<br><sup>505 Z</sup><br>96104 765.385                                                                                                    | ALOS<br>799 -74.38600                                                                                                    | 1LOS<br>35.304000                                                                                                    | Hoorrectic                                                                                                    | p imgperc<br>100.00000                                                                                                    | interfperc<br>80.119000                                                                                                    | - C       | 0  |
| ute Viewer: Cadia<br>ons Help<br>Velocity<br>-6.643000<br>-10.355000                                                                                                    | 45D_tutorial_PS<br>scatterer<br>DS (<br>DS (                                                                                                    | DS_75_0.shp<br>coherence<br>1121000                                                                                                    | MuSigma<br>1.953000<br>1.749000                                                                                                    | Hprecision<br>NaN<br>NaN                                                                                                    | Vprecision<br>NaN I<br>NaN I                                                                                                    | range   azimuth<br>173 7<br>180 7                                                                                                    | SubArea ID                                                             | hangle<br>193.096232 1<br>193.096232 1                                                                                                    | lon<br>49.016352<br>49.016183                                                                                                    | lat<br>33.443582 14<br>33.483542 14                                                                                                    | xpos<br>19.016352 -33.<br>19.016183 -33.                                                                                                    | YDOS Z<br>483582 789.2<br>483542 790.8                                                                                                    | )属性<br>205 Z<br>208104 765.385<br>70642 766.980                                                                                                    | ALOS<br>799 -74.38600<br>744 -74.38600                                                                                                    | ILOS<br>35.304000<br>35.305000                                                                                                    | Hcorrectio<br>12.839000<br>13.882000                                                                                                    | p imgperc<br>100.00000<br>100.00000                                                                                                    | interfperc<br>80.119000<br>82.789000                                                                                                    | - C       | 0  |
| ute Viewer: Cadia_<br>ions Help<br>velocity<br>-6.643000<br>-10.355000<br>-13.318000                                                                                                    | 45D_tutorial_PS<br>scatterer<br>DS (<br>DS (<br>DS (                                                                                                    | coherence<br>121000<br>1154000<br>113000                                                                                                    | MuSigma<br>1 953000<br>1.749000<br>1.309000                                                                                                    | Hprecision<br>NaN<br>NaN<br>NaN                                                                                                    | Vprecision<br>NaN I<br>NaN I<br>NaN I                                                                                                    | range   azimuth<br>173 7<br>180 7<br>387 7                                                                                                    | SubAres ID                                                             | hangle<br>193.096232 1<br>193.096232 1                                                                                                    | lon<br>49.016352<br>49.016183<br>49.0151897                                                                                                    | lat<br>33.483582 14<br>33.483582 14<br>33.483582 14<br>33.483498 14                                                                                                    | xpos<br>19.016352 -33.<br>19.016183 -33.<br>19.015997 -33.                                                                                                    | ypos z<br>43582 7892<br>483542 7908<br>483542 7908                                                                                                    | )禹性<br>2005 Z<br>2006 Z<br>2006 Z<br>2000                                                                                                    | ALOS<br>799 -74.38600<br>744 -74.38600<br>124 -74.38600                                                                                                    | ILOS<br>35.304000<br>35.305000<br>35.305000                                                                                                    | Hcorrectii<br>12.839000<br>13.882000<br>16.044080                                                                                                    | p imgperc<br>100.000000<br>100.000000<br>100.000000                                                                                                    | interfperc<br>80.119000<br>82.789000<br>78.932000                                                                                                    | - C       | 0  |
| velocity<br>-10.355000<br>-11.392000                                                                                                    | ASD_tutorial_PS<br>scatterer<br>DS (<br>DS (<br>DS (<br>DS (<br>DS (<br>DS (<br>DS (                                                                                                    | coherence  <br>121000  <br>154000  <br>1213000  <br>1208000                                                                                                    | MuSigma<br>1.953000<br>1.749000<br>1.309000<br>1.928000                                                                                                    | Hprecision<br>NaN<br>NaN<br>NaN<br>NaN                                                                                                    | Vprecision<br>NaN I<br>NaN I<br>NaN I<br>NaN I                                                                                                    | range   azimuth<br>173 7<br>180 7<br>187 7<br>194 7                                                                                                    | SubArea ID                                                             | hangle<br>193.096232 1<br>193.096232 1<br>193.096232 1                                                                                                    | lon<br>49.016352<br>49.016183<br>49.01597<br>49.015817                                                                                                    | (at<br>33.483582 14<br>33.483582 14<br>33.483582 14<br>33.483485 14                                                                                                    | xpos<br>19.016352 -33.<br>19.015817 -33.<br>19.015817 -33.                                                                                                    | ypos z<br>483582 789.2<br>483542 790.8<br>483498 783.5<br>483498 783.5                                                                                                    | )属性<br>2005 Z<br>2005 Z                                                                                                    | ALOS<br>799 -74.38600<br>744 -74.38600<br>124 -74.38600<br>2 -74.38600                                                                                                    | ILOS<br>35.304000<br>35.306000<br>35.306000<br>35.306000                                                                                                    | Hoorrectis<br>12.839000<br>13.882000<br>16.044000<br>17.748000                                                                                                    | <ul> <li>imgperc</li> <li>100.00000</li> <li>100.00000</li> <li>100.00000</li> <li>100.00000</li> </ul>                                                                                                    | interfperc.<br>80.119000<br>82.789000<br>78.932000<br>79.822000                                                                                                    | - C       | 0  |
| ute Viewer: Cadia<br>ions Help<br>velocity<br>-6.643000<br>-10.355000<br>-11.318000<br>-11.39200<br>-7.060000                                                                                                    | ASD_tutorial_PS<br>scatterer<br>DS 0<br>DS 0<br>DS 0<br>DS 0<br>DS 0<br>DS 0<br>DS 0<br>DS 0<br>DS 0                                                                                                    | coherence<br>1121000  <br>1154000  <br>113000  <br>1200000  <br>1280000                                                                                                    | MuSigma<br>1.953000<br>1.749000<br>1.309000<br>1.828000<br>1.810000                                                                                                    | Hprecision<br>NaN<br>NaN<br>NaN<br>NaN<br>NaN<br>NaN                                                                                                    | Vprecision<br>NaN I<br>NaN NAN I<br>NaN I<br>NaN I                                                                                                    | range i azimuth<br>173 7<br>180 7<br>187 7<br>194 7<br>301 7                                                                                                    | SubAres ID<br>-1<br>-1<br>-1<br>-1<br>-1<br>-1                         | hangle<br>193.096232 1<br>193.096232 1<br>193.096232 1<br>193.096232 1<br>193.096232 1                                                                                                    | lon<br>49.016352<br>49.016183<br>49.015817<br>49.0158532                                                                                                    | (at<br>33.483582 14<br>33.483582 14<br>33.483542 14<br>33.483498 14<br>33.483415 14<br>33.483417 14                                                                                                    | xpos<br>19.016352 -33.<br>19.016183 -33.<br>19.01587 -33.<br>19.01587 -33.<br>19.015853 -33.                                                                                                    | ypos z<br>483562 789.2<br>483457 790.3<br>483455 795.5<br>483455 795.8                                                                                                    | )属性<br>8005 Z<br>98104 765385<br>70642 766.960<br>88574 769.859<br>91419 771 3186                                                                                                    | ALOS<br>799 -74.38600<br>744 -74.38600<br>102 -74.38600<br>102 -74.38600<br>50 -74.38600                                                                                                    | ILOS<br>35.304000<br>35.305000<br>35.306000<br>35.308000<br>35.309000                                                                                                    | Hcorrectii<br>12.839000<br>13.882000<br>16.044000<br>17.748000<br>18.42500                                                                                                    | <ul> <li>imgperc</li> <li>100.00000</li> <li>100.00000</li> <li>100.00000</li> <li>100.00000</li> <li>100.00000</li> </ul>                                                                                                    | interfperc<br>80.119000<br>82.789000<br>78.832000<br>79.822000<br>79.228000                                                                                                    | - C       | 0  |
| ute Viewer: Cadia<br>cns Help<br>Velocity<br>-6.643000<br>-10.355000<br>-13.318000<br>-13.318000<br>-13.92000<br>-7.060000<br>-5.956000                                                                                                    | ASD_tutorial_PS<br>scatterer<br>DS (<br>DS (<br>DS | coherence<br>1121000  <br>1154000  <br>1130000  <br>1206000  <br>1430000                                                                                                    | MuSigma<br>1 953000<br>1 749000<br>1 309000<br>1 928000<br>1 928000<br>1 927000                                                                                                    | Hprecision<br>NaN<br>NaN<br>NaN<br>NaN<br>S.789000                                                                                                    | Vprecision<br>NaN I<br>NaN I<br>NaN I<br>NaN I<br>NaN I<br>NaN I<br>NaN I                                                                                                    | range   azimuth<br>373 7<br>180 7<br>187 7<br>194 7<br>194 7<br>1961 7<br>106 7                                                                                                    | SubAres ID                                                             | hangle<br>193.096232 1<br>193.096232 1<br>193.096232 1<br>193.096232 1<br>193.096232 1<br>193.096232 1                                                                                                    | lon<br>49.016352<br>49.015181<br>49.015817<br>49.015653<br>49.015653                                                                                                    | lat<br>33.483582 14<br>33.483582 14<br>33.4834898 14<br>33.4834455 14<br>33.4834455 14<br>33.483417 14<br>33.483382 14                                                                                                    | xpos<br>19.016352 -33.<br>19.016353 -33.<br>19.015997 -33.<br>19.015997 -33.<br>19.015503 -33.                                                                                                    | ypos z<br>483582 7892<br>483542 7893<br>483498 7835<br>483457 7958<br>483457 7958                                                                                                    | )属性<br>2005 2<br>201064 765.385<br>201064 765.980<br>88574 769.859<br>91419 771.9196<br>82685 773.454                                                                                                    | ALOS<br>799 -74.38600<br>744 -74.38600<br>124 -74.38600<br>102 -74.38600<br>103 -74.38600<br>124 -74.38600                                                                                                    | ILOS<br>35.304000<br>35.305000<br>35.305000<br>35.306000<br>35.306000<br>35.310000                                                                                                    | Hosmedii<br>12.839000<br>13.882000<br>16.044000<br>17.748000<br>18.425000<br>18.455000                                                                                                    | <ul> <li>imgperc</li> <li>100.00000</li> <li>100.00000</li> <li>100.00000</li> <li>100.00000</li> <li>100.00000</li> <li>100.00000</li> <li>100.00000</li> </ul>                                                                                                    | interfperc<br>80.119000<br>82.789000<br>78.932000<br>79.822000<br>79.228000<br>82.196000                                                                                                    | - C       | 0  |
| ute Viewer: Cadia<br>ons Help<br>velocity<br>-0.643000<br>-10.355000<br>-13.318000<br>-11.392000<br>-7.060000<br>-5.956000<br>-3.216000                                                                                                    | ASD_tutorial_PS<br>scatterer<br>DS 0<br>DS 0                                                                                                    | coherence  <br>121000  <br>154000  <br>128000  <br>1280000  <br>1430000                                                                                                    | MuSigma<br>1.953000<br>1.749000<br>1.309000<br>1.928000<br>1.810000<br>1.810000<br>1.810000<br>2.035000                                                                                                    | Hprecision<br>NaN<br>NaN<br>NaN<br>NaN<br>NaN<br>5.789000<br>4.952000                                                                                     | Vprecision  <br>NaN  <br>NaN  <br>NaN  <br>NaN  <br>0.793000                                                                                                    | range   azemuth<br>173 7<br>180 7<br>187 7<br>194 7<br>194 7<br>196 7<br>195 7                                                                                                    | SubAres ID<br>-1<br>-1<br>-1<br>-1<br>-1<br>-1<br>-1<br>-1<br>-1<br>-1 | hangle<br>193.096232 1<br>193.096232 1<br>193.096232 1<br>193.096232 1<br>193.096232 1<br>193.096232 1<br>193.096232 1                                                                                                    | lon<br>49.016352<br>49.016183<br>49.015877<br>49.015853<br>49.015553<br>49.015553                                                                                                    | lat<br>33.483582 14<br>33.483582 14<br>33.483542 14<br>33.483542 14<br>33.483455 14<br>33.483455 14<br>33.483453 14<br>33.483451 14                                                                                                    | xpos<br>19.016352 -33.<br>19.016352 -33.<br>19.015815 -33.<br>19.0158653 -33.<br>19.0155653 -33.<br>19.015565 -33.                                                                                                    | ypos z<br>483562 7892<br>483562 7892<br>483462 7903<br>483462 7903<br>483455 7958<br>483417 797.1<br>483362 7973                                                                                                    | <ol> <li>人属性</li> <li>205 Z</li> <li>286104 765 285</li> <li>769 552</li> <li>769 552</li> <li>769 552</li> <li>773 454</li> <li>82685 773 454</li> <li>86628 774 178</li> </ol>                                                                                                    | ALOS<br>799 -74.38600<br>744 -74.38600<br>124 -74.38600<br>124 -74.38600<br>150 -74.38600<br>150 -74.38600<br>124 -74.38600                                                                                                    | 1LOS<br>35.304000<br>35.305000<br>35.305000<br>35.305000<br>35.305000<br>35.310000<br>35.310000<br>35.310000                                                                                                    | Hcorrection 12.839000 13.882000 16.044000 16.044000 18.425000 18.425000 18.425000 18.455000 19.194000 19.1940000 19.194000 19.1940000 19.194000 19.194000 19.194000 19.194000 19.1940000000000000000000000000000000000                                                                                                    | s imgperc<br>100.00000<br>100.00000<br>100.00000<br>100.00000<br>100.00000<br>100.00000                                                                                                    | interfperc<br>80.119000<br>82.789000<br>78.932000<br>79.822000<br>87.9228000<br>82.196000<br>87.537000                                                                                             | - C       | 0  |
| ute Viewer: Cadia,<br>ons Help<br>• velocity<br>•6.643000<br>-10.355000<br>-13.318000<br>-11.392000<br>-7.060000<br>-5.956000<br>-3.218000<br>-3.255000                                                                                                    | ASD_tutorial_PS<br>scatterer<br>DS 0<br>DS 0<br>DS 0<br>DS 0<br>DS 0<br>DS 0<br>DS 0<br>DS 0                                                                                                    | coherence<br>1121000 1<br>1154000 1<br>113000 1<br>1280000 1<br>1430000 1<br>1540000 1<br>1540000 1<br>1540000 1<br>1540000 1<br>1540000 1<br>1540000 1<br>1540000 1<br>1540000 1<br>1540000 1<br>1540000 1<br>1540000 1<br>1540000 1<br>1540000 1<br>1540000 1<br>1540000 1<br>1540000 1<br>1540000 1<br>1540000 1<br>1540000 1<br>154000 1<br>154000 1<br>154000 1<br>15                                                           | MuSigma<br>1.953000<br>1.749000<br>1.309000<br>1.828000<br>1.828000<br>1.820000<br>2.305000<br>2.306000                                                                                                    | Hprecision<br>NaN<br>NaN<br>NaN<br>NaN<br>S.789000<br>4.952000<br>4.243000                                                                                | Vprecision  <br>NaN   1<br>NaN   1<br>NaN   1<br>NaN   1<br>0.79300   1<br>0.673000   1<br>0.673000   1                                                                                                    | range   azimuth<br>373 7<br>180 7<br>187 7<br>184 7<br>301 7<br>105 7<br>115 7<br>322 7                                                                                                    | SubAres ID<br>1<br>1<br>1<br>1<br>1<br>1<br>1<br>                      | hangle<br>193.096232 1<br>193.096232 1<br>193.096232 1<br>193.096232 1<br>193.096232 1<br>193.096232 1<br>193.096232 1<br>193.096232 1                                                                                                    | lon<br>49.016352 ~:<br>49.016183 ~:<br>49.015817 ~:<br>49.015853 ~:<br>49.015503 ~:<br>49.015503 ~:                                                                                                    | 10t<br>33.483582 14<br>33.483582 14<br>33.483485 14<br>33.483498 14<br>33.483455 14<br>33.48347 14<br>33.48347 14<br>33.483382 14<br>33.483382 14<br>33.483382 14<br>33.483381 14                                                                                                    | xpos<br>19.016352 -33.<br>19.015852 -33.<br>19.015897 -33.<br>19.015897 -33.<br>19.015503 -33.<br>19.015503 -33.<br>19.015503 -33.                                                                                                    | ypos z<br>443362 7892<br>443342 7908<br>4433498 7905<br>4433457 7953<br>4433457 7951<br>443342 7973<br>443345 7980                                                                                                    | ) 属性<br>2005 Z<br>20104 765 385<br>91419 771 982<br>91419 771 973 198<br>82685 773 198<br>82685 773 198                                                                                                    | ALOS<br>799 -74.38600<br>124 -74.38600<br>125 -74.38600<br>126 -74.38600<br>124 -74.38600<br>124 -74.38600<br>124 -74.38600<br>124 -74.38600                                                                                                    | ILOS<br>35.304000<br>35.305000<br>35.305000<br>35.305000<br>35.310000<br>35.311000<br>35.312000                                                                                                    | Hcorrectia<br>13.839000<br>16.044000<br>17.748000<br>18.425000<br>18.459000<br>19.194000<br>18.839000                                                                                                    | b imgperc<br>100.000000<br>100.000000<br>100.000000<br>100.000000<br>100.000000<br>100.000000<br>100.000000                                                                                                    | interfperc.<br>80.119000<br>82.789000<br>79.832000<br>79.22000<br>79.228000<br>82.196000<br>87.537000<br>89.614000                                                                                 | - C       | 0  |
| ute Viewer: Cadia<br>ans Help<br>velocity<br>-6.64000<br>-10.355000<br>-13.318000<br>-13.318000<br>-5.956000<br>-3.218000<br>-3.595000<br>-3.447000                                                                                                    | ASD_tutorial_PS<br>acatterer<br>DS 0<br>DS 0                                                                                                    | coherence<br>1121000 1<br>1154000 1<br>113000 1<br>1208000 1<br>1430000 1<br>14300000 1<br>1430000 1<br>1430000 1<br>1430000 1<br>1430000 1<br>1430000 1<br>1430000 1<br>1430000 1<br>1430000 1<br>1430000 1<br>1430000 1<br>1430000 1<br>1430000 1<br>1430000 1<br>1430000 1<br>1430000 1<br>1430000 1<br>1430000 1<br>1430000 1<br>1430000 1<br>1430000 1<br>14300000 1<br>143000000 1<br>143000000000000000000000000000000000000                                                                                                    | MuSigma<br>1.953000<br>1.309000<br>1.928000<br>1.928000<br>1.927000<br>2.035000<br>2.035000<br>2.035000<br>1.986000                                                                                                    | Hprecision<br>NaN<br>NaN<br>NaN<br>NaN<br>NaN<br>5.789000<br>4.952000<br>4.243000<br>4.243000                                                             | Vprecision           NaN         I           NaN         I           NaN         I           NaN         I           NaN         I           0.879000         I           0.581000         I           0.512000         I                                                                                                    | range   azimuth<br>173 7<br>180 7<br>187 7<br>184 7<br>181 7<br>187 7<br>187 7<br>187 7<br>187 7<br>194 7<br>195 7<br>192 7<br>192 7<br>199 7                                                                                                    | SubAres ID<br>1<br>1<br>1<br>1<br>1<br>1<br>1<br>                      | hangle<br>193.096232 1<br>193.096232 1<br>193.096232 1<br>193.096232 1<br>193.096232 1<br>193.096232 1<br>193.096232 1<br>193.096232 1                                                                                                    | lon<br>49.016152<br>49.016153<br>49.015817<br>49.015503<br>49.015503<br>49.015503<br>49.015508                                                                                                    | 16t<br>33.483582<br>33.483582<br>33.483498<br>14<br>33.483455<br>14<br>33.483455<br>14<br>33.483455<br>14<br>33.483455<br>14<br>33.483345<br>14<br>33.483345<br>14<br>33.483345<br>14<br>33.483345<br>14<br>33.483345<br>14<br>14<br>14<br>14<br>14<br>14<br>14<br>14<br>14<br>14                                                                                                    | xpos<br>19.016352 -33.<br>19.01552 -33.<br>19.01597 -33.<br>19.01553 -33.<br>19.01554 -33.<br>19.01554 -33.<br>19.015548 -33.                                                                                                    | ypos z<br>483582 789.2<br>483582 789.2<br>483582 789.2<br>483585 789.3<br>483498 799.3<br>483498 799.3<br>483382 799.3<br>483385 798.9<br>483385 798.9                                                                                                    | ) 属性<br>2005 2<br>2005 2                                                                                                    | ALOS<br>799 -74.38600<br>744 -74.38600<br>102 -74.38600<br>102 -74.38600<br>102 -74.38600<br>124 -74.38600<br>124 -74.38600<br>138 -74.38600<br>138 -74.38600                                                                                                    | ILOS<br>35.304000<br>35.305000<br>35.306000<br>35.306000<br>35.310000<br>35.311000<br>35.312000<br>35.312000                                                                                                    | Hcorrectii<br>12.839000<br>13.882000<br>16.044000<br>17.748000<br>18.425000<br>18.459000<br>19.194000<br>18.59000<br>17.585000                                                                                                    | a imgperc<br>100.00000<br>100.00000<br>100.00000<br>100.00000<br>100.00000<br>100.00000<br>100.00000                                                                                                    | interfperc<br>80.119000<br>82.789000<br>78.932000<br>79.822000<br>79.822000<br>82.196000<br>82.196000<br>82.614000<br>83.614000<br>92.878000                                                       | - C       | 01 |
| velocity<br>velocity<br>velocity<br>e 642000<br>-10.355000<br>-13.318000<br>-13.318000<br>-13.318000<br>-3.218000<br>-3.218000<br>-3.218000<br>-3.447000<br>-3.651000                                                                                                    | ASD_tutorial_PS<br>scatterer<br>DS (<br>DS (<br>DS | coherence<br>1121000  <br>1134000  <br>1136000  <br>1130000  <br>1280000  <br>1430000  <br>1430000  <br>1636000  <br>1704000  <br>704000                                                                                                    | MuSigms<br>1953000<br>1,309000<br>1,309000<br>1,810000<br>1,810000<br>1,810000<br>2,035000<br>2,035000<br>2,035000<br>2,035000<br>2,035000<br>1,612000                                                                                                    | Hprecision<br>NaN<br>NaN<br>NaN<br>NaN<br>5.789000<br>4.243000<br>3.739000<br>3.739000                                                                    | Vprecision           NaN         I           NaN         I           NaN         I           NaN         I           NaN         I           0.793000         I           0.581000         I           0.512000         I           0.475000         I                                                                                                    | range i azimuth<br>773 7<br>180 7<br>1847 7<br>194 7<br>194 7<br>195 7<br>192 7<br>1929 7<br>1936 7                                                                                                    | SubAres ID<br>                                                         | hangle<br>193.096232 1<br>193.096232 1<br>193.096232 1<br>193.096232 1<br>193.096232 1<br>193.096232 1<br>193.096232 1<br>193.096232 1<br>193.096232 1<br>193.096232 1                                                                                                    | lon<br>49.016352<br>49.016183<br>49.015653<br>49.015653<br>49.015553<br>49.015553<br>49.015553<br>49.015201<br>49.015201                                                                                                    | 16t<br>33.483582 14<br>33.483582 14<br>33.483542 14<br>33.483495 14<br>33.483495 14<br>33.483495 14<br>33.483349 14<br>33.483382 14<br>33.483382 14<br>33.483311 14<br>33.483279 14                                                                                                    | xpos<br>19016352 -33<br>19016352 -33<br>19016353 -33<br>19015653 -33<br>19015565 -33<br>19015503 -33<br>19015201 -33<br>19015201 -33<br>19015201 -33<br>19015201 -33                                                                                                    | ypos z<br>483582 7892<br>483582 7892<br>483452 7903<br>483452 7953<br>483457 7953<br>483457 7953<br>483345 7953<br>483345 7953<br>483345 7980<br>483311 7979                                                                                                    | ) 属性<br>805 2<br>80104 765 385<br>70642 766 940<br>88574 769 857<br>773 458<br>80628 774 178<br>773 196<br>80628 774 178<br>773 196<br>773 196<br>773 197<br>773 196                                                                                                    | ALOS<br>789 -74.38600<br>744 -74.38600<br>124 -74.38600<br>150 -74.38600<br>150 -74.38600<br>150 -74.38600<br>153 -74.38600<br>153 -74.38600<br>153 -74.38600<br>154 -74.38600<br>155 -74.38600<br>156 -74.38600<br>157 -158 -158 -158 -158 -158 -158 -158 -158                                                                                                    | ILOS<br>35.305000<br>35.305000<br>35.305000<br>35.305000<br>35.310000<br>35.311000<br>35.312000<br>35.312000<br>35.312000                                                                                                    | Hcorrection<br>13.82000<br>16.044000<br>17.748000<br>18.425000<br>18.425000<br>19.194000<br>19.194000<br>17.585000<br>17.585000                                                                                                    | 5 imgperc<br>100.00000<br>100.00000<br>100.00000<br>100.00000<br>100.00000<br>100.00000<br>100.00000<br>100.00000<br>100.00000                                                                                                    | interfperc<br>80.119000<br>82.789000<br>78.932000<br>79.22000<br>79.228000<br>87.537000<br>87.537000<br>83.614000<br>92.878000                                                                     | - C       | 0  |
| velocity<br>-6.643000<br>-10.355000<br>-13.318000<br>-13.318000<br>-13.318000<br>-3.218000<br>-3.218000<br>-3.255000<br>-3.447000<br>-3.651000<br>-2.940000                                                                                                    | ASD_tutorial_PS<br>scatterer<br>DS 0<br>DS 0                                                                                                    | coherence<br>1121000<br>113000<br>113000<br>113000<br>1200000<br>1200000<br>1430000<br>1540000<br>1736000<br>1736000                                                                                                    | MuSigma<br>1953000<br>1745000<br>1745000<br>1920000<br>1810000<br>1810000<br>2350000<br>1.612000<br>1.612000                                                                                                    | Hprecision<br>NaN<br>NaN<br>NaN<br>NaN<br>S.789000<br>4.952000<br>4.952000<br>3.739000<br>3.190000<br>3.190000                                            | Vprecision<br>NaN I<br>NaN I<br>NaN I<br>NaN 0<br>0.793000 1<br>0.679000 1<br>0.512000 1<br>0.512000 1<br>0.478000 1                                                                                                    | range i azimuth<br>373 7<br>180 7<br>194 7<br>195 7<br>195 7<br>19 | SubAres ID<br>                                                         | hangle<br>hangle<br>193.096232 1<br>193.096232 1<br>193.096232 1<br>193.096232 1<br>193.096232 1<br>193.096232 1<br>193.096232 1<br>193.096232 1<br>193.096232 1<br>193.096232 1                                                                                                    | lon<br>49.016352 -<br>49.016352 -<br>49.01587 -<br>49.01587 -<br>49.01580 -<br>49.01550 -<br>49.01550 -<br>49.01550 -<br>49.01550 -<br>49.01550 -<br>49.01568 -<br>49.01568 -                                                        | (at<br>33.483582 14<br>33.483582 14<br>33.483582 14<br>33.483498 14<br>33.48349 14<br>33.48345 14<br>33.48345 14<br>33.483345 14<br>33.483250 14<br>33.483250 14<br>33.483250 14                                                                                                    | xpos<br>19.016352 - 33.<br>19.016352 - 33.<br>19.015813 - 33.<br>19.015817 - 33.<br>19.015817 - 33.<br>19.015813 - 33.<br>19.015846 - 33.<br>19.015088 - 33.<br>19.015088 - 33.<br>19.015088 - 33.<br>19.015088 - 33.<br>19.015088 - 33.<br>19.015088 - 33.<br>19.015088 - 33.<br>19.015088 - 33.<br>19.015088 - 33.<br>19.015088 - 33.<br>19.015088 - 33.<br>19.015088 - 33.<br>19.015088 - 33.<br>19.015088 - 33.<br>19.015812 - 33.<br>19.015812 - 35.<br>19.015812 - 35.<br>19.015812 - 35.<br>19.015812 - 35.<br>19.015812 - 35.<br>19.015812 - 35.<br>19.015812 - 35.<br>19.015812 - 35.<br>19.015812 - 35.<br>19.015812 - 35. | ypos z<br>483582 7892<br>483582 7892<br>483498 7935<br>483498 7935<br>483495 795.8<br>483497 797.0<br>483287 797.0<br>483279 797.0<br>483279 797.0                                                                                                    | )属性<br>205 2<br>208104 765385<br>70642 766,960<br>86574 769,960<br>86574 769,960<br>86574 769,960<br>91419 7713454<br>086285 773,454<br>086285 773,454<br>086285 773,459<br>773,459<br>774,459<br>774,459<br>774,45                                                                                                    | ALOS<br>799 -74.38600<br>44 -74.38600<br>102 -74.38600<br>102 -74.38600<br>102 -74.38600<br>103 -74.38600<br>183 -74.38600<br>183 -74.38600<br>183 -74.38600<br>189 -74.38500                                                                                                    | 1LOS<br>35,304000<br>35,304000<br>35,304000<br>35,304000<br>35,304000<br>35,31000<br>35,311000<br>35,31000<br>35,31000<br>35,31000<br>35,31000<br>35,31000<br>35,31000<br>35,31000<br>35,31000<br>35,31000<br>35,31000<br>35,31000<br>35,31000<br>35,31000<br>35,31000<br>35,310000<br>35,310000<br>35,310000<br>35,310000<br>35,310000<br>35,310000<br>35,310000<br>35,310000<br>35,310000<br>35,310000<br>35,310000<br>35,310000<br>35,310000<br>35,310000<br>35,310000<br>35,310000<br>35,310000<br>35,310000                         | Hcorrectis<br>12.839000<br>13.882000<br>16.044000<br>17.748000<br>18.455000<br>19.194000<br>19.194000<br>17.585000<br>13.855000<br>13.855000                                                                                                    | b imgperc<br>100.000000<br>100.000000<br>100.000000<br>100.000000<br>100.000000<br>100.000000<br>100.000000<br>100.000000<br>100.000000<br>100.000000                                                                                                    | interfperc<br>88.119000<br>82.798000<br>79.822000<br>79.822000<br>87.537000<br>87.537000<br>88.514000<br>92.878000<br>95.54000                                                                     | - C       | 0  |
| velocity<br>e 643000<br>-10.355000<br>-13.318000<br>-13.318000<br>-13.3218000<br>-3.218000<br>-3.218000<br>-3.218000<br>-3.247000<br>-3.641000<br>-3.641000<br>-3.043000                                                                                                    | 45D_hatorial_PS<br>scatterer<br>DS 0<br>DS 0                                                                                                    | coherence         coherence           121000         1           154000         1           2206000         1           280000         1           540000         1           636000         1           736000         1           7785000         1                                                                                                    | MuSigms<br>1953000<br>1749000<br>1928000<br>1928000<br>1928000<br>1928000<br>2.359000<br>2.359000<br>2.359000<br>1.817000<br>1.817000<br>1.817000                                                                                                    | Hprecision<br>NaN<br>NaN<br>NaN<br>NaN<br>S.788000<br>4.952000<br>4.952000<br>3.190000<br>3.190000<br>3.100000                                            | Vprecision           NaN         I           NaN         I           NaN         I           NaN         I           0.783000         I           0.681000         I           0.581000         I           0.512000         I           0.436000         I           0.436000         I                                                                                                    | range i azimuth<br>373 7<br>180 7<br>187 7<br>1887 7<br>1887 7<br>1894 7<br>1908 7<br>1915 7<br>1922 7<br>1929 7<br>1929 7<br>1936 7<br>1943 7<br>1950 7                                                                                                    | SubArres ID<br>=-1<br>=-1<br>=-1<br>=-1<br>=-1<br>=-1<br>=-1<br>=-1    | hangle<br>193.096222 1<br>193.096222 1<br>193.096222 1<br>193.096222 1<br>193.096222 1<br>193.096222 1<br>193.096222 1<br>193.096222 1<br>193.096222 1<br>193.096222 1<br>193.096222 1<br>193.096222 1                                                                                                    | lon<br>49.016352 -<br>49.016152 -<br>49.015815 -<br>49.015917 -<br>49.015916 -<br>49.015916 -<br>49.015916 -<br>49.015916 -<br>49.015916 -<br>49.015916 -<br>49.015916 -<br>49.014912 -                                              | lot           33.483582         14           33.483582         14           33.483582         14           33.483582         14           33.483584         14           33.483584         14           33.483584         14           33.483584         14           33.4833845         14           33.4833845         14           33.4833825         14           33.4833250         14           33.4833250         14           33.4833250         14           33.4833270         14           33.483270         14           33.483270         14           33.483270         14           33.483270         14           33.483270         14           33.483270         14           33.483270         14           33.483270         14           33.483270         14           33.483270         14           33.483270         14           33.483270         14           33.483270         14           33.483270         14           33.48333.443345         14                                                                                                    | xpos<br>0010435233.<br>0010435233.<br>0010415333.<br>001563733.<br>001563733.<br>001563733.<br>001563733.<br>001563433.<br>001504833.<br>001050833.<br>001046833.<br>001466933.<br>001466933.                                                                                                    | Y005 2 2<br>Y005 2 2<br>483542 769 2<br>483542 769 2<br>48354 769 2<br>48354 769 2<br>48554 769 2<br>48554 769 2<br>485                                                                                                    | 2005 2<br>第6104 755,385<br>710642 766,385<br>86574 766,850<br>86862 774,116<br>86862 774,116<br>86862 774,116<br>717,186<br>86862 774,116<br>717,186<br>86862 774,116<br>717,186<br>86862 774,116<br>717,186<br>86862 774,116<br>717,186<br>86862 774,116<br>717,186<br>86862 774,116<br>86862 774,116<br>86862 774,116<br>86862 774,116<br>86862 774,116<br>86862 774,116<br>86862 774,116<br>86862 774,116<br>86862 774,116<br>86862 774,116<br>86862 774,116<br>86862 774,116<br>86862 774,116<br>86862 774,116<br>87862 774,16<br>87862 774,16<br>771,16<br>771,16<br>771,16<br>771,16<br>771,16<br>771,16<br>771,16<br>771,16<br>771,16<br>771,16<br>771,16<br>771,16<br>771,16<br>771,16<br>771,16<br>771,16<br>771,16<br>771,16<br>771,16<br>771,16<br>771,771,16<br>771,16<br>7                                                                                                    | ALOS<br>9 -74 38800<br>24 -74 38800<br>24 -74 38800<br>50 -74 38800<br>50 -74 38800<br>35 -74 38800<br>35 -74 38800<br>19 -74 38900<br>19 -74 38500<br>50 -74 38500<br>50 -74 3850                                                                                                    | BLOS           35.36000           35.36000           35.36000           35.36000           35.38000           35.31000           35.31000           35.31200           35.31200           35.31200           35.31200           35.31200           35.31200           35.31200           35.31200           35.31200           35.31200           35.31200           35.31200           35.31200           35.31200           35.31200           35.31200           35.31200           35.31200           35.31200           35.31200           35.31200           35.31200           35.31200           35.31200                                                                                                    | Hcsrrecti<br>12 839000<br>13 882000<br>16 044000<br>16 459000<br>18 459000<br>18 459000<br>18 9194000<br>15 685000<br>13 804000<br>13 204000                                                                                                    | s imperco<br>100.00000<br>100.00000<br>100.00000<br>100.00000<br>100.00000<br>100.00000<br>100.00000<br>100.00000<br>100.00000                                                                                                    | interfoerc<br>80.119000<br>82.789000<br>778.92000<br>979.822000<br>978.22000<br>82.196000<br>88.814000<br>98.814000<br>98.814000<br>98.816000<br>99.753000                                         | - C       | 0  |
| ute Viewer: Cadia<br>cms Help<br>velocity<br>-6.643000<br>-10.355000<br>-13.318000<br>-13.318000<br>-11.32000<br>-5.956000<br>-3.216000<br>-3.2595000<br>-3.451000<br>-2.940000<br>-3.043000<br>-2.848000                                                                                                    | 450_batorial PS<br>bscatterer<br>DS 0<br>DS 0                                                                                                    | Coherence         I           121000         I           124000         I           143000         I           206000         I           206000         I           206000         I           206000         I           206000         I           206000         I           206000         I           206000         I           206000         I           706000         I           775000         I           781000         I                                                                                                    | MuSigms<br>1953000<br>1748000<br>1309000<br>1309000<br>1309000<br>1900000<br>1986000<br>1986000<br>1900000<br>1900000<br>1900000                                                                                                    | Horecision<br>NaN<br>NaN<br>NaN<br>NaN<br>S 788000<br>4.952000<br>4.952000<br>3.739000<br>3.739000<br>3.190000<br>3.102000<br>3.102000                    | Vprecision<br>NaN I<br>NaN I<br>NaN I<br>NaN I<br>0.753000 1<br>0.512000 1<br>0.512000 1<br>0.435000 1<br>0.435000 1<br>0.425000 1                                                                                                    | range         azīmuth           373         7           1800         7           1944         7           1915         7           202         7           229         7           239         7           1433         7           1600         7           155         7           1630         7                                                                                                    | SubAres ID<br>                                                         | hangle<br>193.096232 1<br>193.096232 1<br>193.096232 1<br>193.096232 1<br>193.096232 1<br>193.096232 1<br>193.096232 1<br>193.096232 1<br>193.096232 1<br>193.096232 1<br>193.096232 1<br>193.096232 1                                                                                                    | lon<br>48.016352                                                                                                    | lat                                                                                                    | 1005<br>10016352 -33.<br>10016352 -33.<br>1001635 -33.<br>1001597 -33.<br>1001597 -33.<br>10015503 -33.<br>10015503 -33.<br>10015503 -33.<br>1001500 -33.<br>1001500 -33.<br>10014812 -33.<br>10014812 -33.<br>10014810 -33.<br>10014817 -33.                                                                                                    | ypos z<br>483562 7682<br>483562 7682<br>483562 7762<br>483562 7762<br>483548 7765<br>483486 7765<br>483487 7767<br>483342 7767<br>483342 7767<br>483342 7767<br>483342 7767<br>483342 7767<br>483342 7767<br>483342 7767<br>483310 7767<br>48316 7764<br>58316 7764<br>58316 7764<br>58316 7764<br>58316 7764<br>58316 7764<br>58316 7764<br>58316 7764<br>58316 7764<br>59317<br>59317 |                                                                                                    | ALOS<br>799 -74.38900<br>744 -74.38000<br>742 -74.38000<br>742 -74.38000<br>74.38000<br>74.38000<br>74.38000<br>74.38000<br>74.38000<br>74.38500<br>74.38500<br>74.38500<br>74.38500<br>74.38500<br>74.38500<br>74.38500<br>74.38500<br>74.38500<br>74.38500<br>74.38500<br>74.38500<br>74.38500<br>74.38500<br>74.38500<br>74.38500<br>74.38500<br>74.38500<br>75.38500<br>75.385000<br>75.385000<br>75.385000<br>75.385000<br>75.385000<br>75.385000<br>75.385000<br>75.385000<br>75.3850000<br>75.3850000<br>75.385000<br>75.385000000000000000000000 | ILOS<br>35.394000<br>35.305000<br>35.398000<br>35.398000<br>35.31000<br>35.311000<br>35.312000<br>35.312000<br>35.312000<br>35.312000<br>35.312000<br>35.313000<br>35.313000                                                                                                    | Hcorrecti<br>12.839000<br>13.862000<br>16.044000<br>19.194000<br>19.194000<br>19.8459000<br>19.859000<br>13.859000<br>13.804000<br>12.155000<br>13.804000<br>12.155000                                                                                                    | b imgperc<br>100.00000<br>100.00000<br>100.00000<br>100.00000<br>100.00000<br>100.00000<br>100.00000<br>100.00000<br>100.00000<br>100.00000                                                                                                    | interfperc<br>80.119000<br>82.789000<br>79.822000<br>79.822000<br>87.537000<br>88.614000<br>98.614000<br>98.614000<br>98.516000<br>98.516000<br>99.70000                                           | - C       | 0  |
| ute Viewer: Cadia<br>cms Help<br>velocity<br>6.643000<br>-10.355000<br>-13.318000<br>-13.318000<br>-13.318000<br>-3.95000<br>-3.95000<br>-3.218000<br>-3.447000<br>-3.641000<br>-2.940000<br>-2.940000<br>-3.007000                                                                                                    | 430 tutorial PS<br>scatterer<br>DS 0<br>DS 0                                                                                                    | Coherence<br>(21000)<br>154000<br>113000<br>220000<br>1430000<br>1440000<br>1540000<br>1540000<br>1540000<br>1540000<br>155000<br>1750000<br>175000<br>1750000<br>1750000<br>1750000<br>175000<br>1750000<br>1750000<br>1750000<br>1750000<br>175000<br>1750000<br>1750000 | MuSigma<br>1953000<br>1746000<br>1328000<br>1810000<br>1810000<br>2035000<br>2035000<br>1986000<br>612000<br>1896000<br>1899000<br>1899000                                                                                                    | Hprecision<br>NaN<br>NaN<br>NaN<br>NaN<br>S.786000<br>4.243000<br>3.495000<br>3.495000<br>3.160000<br>3.160000<br>3.150000<br>3.150000                    | Vprecision           NaN         I           NaN         I           NaN         I           NaN         I           0.753000         I           0.873000         I           0.873000         I           0.873000         I           0.478000         I           0.428000         I           0.428000         I           0.428000         I                                                                                                    | range azimuth<br>173 7<br>173 7<br>180 7<br>187 7<br>184 7<br>181 7<br>185 7<br>192 7<br>193 7<br>193 7<br>1                                                                                                    | SubArea ID<br>=1<br>=1<br>=1<br>=1<br>=1<br>=1<br>=1<br>=1<br>=1<br>=1 | hangle<br>190.096222 1<br>190.096222 1<br>190.096222 1<br>190.096222 1<br>190.096222 1<br>190.096222 1<br>190.096222 1<br>190.096222 1<br>190.096222 1<br>190.096222 1<br>190.096222 1<br>190.096222 1<br>190.096222 1<br>190.096222 1                                                                                                    | lon<br>49.016352 -<br>49.016832 -<br>49.015817 -<br>49.015817 -<br>49.015817 -<br>49.015816 -<br>49.015816 -<br>49.015816 -<br>49.015816 -<br>49.015816 -<br>49.015816 -<br>49.015816 -<br>49.015817 -<br>49.015817 -                | 6t<br>33.483582 14<br>33.483582 14<br>33.483582 14<br>33.483584 16<br>33.4835848 16<br>33.483581 14<br>33.483581 14<br>33.483581 14<br>33.4835270 14<br>33.4835270 14<br>33.4835270 14<br>33.4835270 14<br>33.4835210 14<br>33.483510 14<br>33.483510 14                                                                                                    | xpos<br>19.0163233.<br>19.0163233.<br>19.0163833.<br>19.0158133.<br>19.0158133.<br>19.0158433.<br>19.01520133.<br>19.01520133.<br>19.01520133.<br>19.01520133.<br>19.01452033.<br>19.01452035.<br>19.01452035.<br>19.01452035.<br>19.01452035.<br>19.01452035.<br>19.01452035.<br>19.01452035.<br>19.01452035.<br>19.01452035.<br>19.01452035.<br>19.01452035.<br>19.01452035.<br>19.01452035.<br>19.01452035.<br>19.01452035.<br>19.014                                                                                                    | ypos         x           443582         789.2           443582         789.2           483542         706.3           483484         793.3           483485         797.3           483345         796.3           483345         796.3           483345         796.3           483345         796.3           483345         796.3           483345         796.3           483345         796.3           483345         796.3           483345         796.3           483345         796.3           483345         796.3           483345         796.3           483345         796.3           483345         796.5           483316         794.3           483112         795.7                                                                                                    | 205         2           206104         705.385           207042         705.805           207042         706.805           207177         773.804           208020         777.1454           208021         777.1454           208021         777.1454           208021         777.1454           208021         777.1454           208021         777.1454           208021         777.1454           208021         777.1454           208021         777.1454           208021         777.1454           208021         777.1454           208022         777.177.177.1784           208021         777.1784           208021         777.1784           208021         777.1784           208021         777.1784           208021         777.1784           208021         777.1784           208021         777.1784           208021         777.1784           208021         777.1784           208021         777.1784           208021         777.1784           208021         777.1784           208021         777                                                                                                    | ALOS<br>799 -74.38900<br>24 -74.3800<br>24 -74.3800<br>24 -74.3800<br>24 -74.3800<br>24 -74.3800<br>24 -74.3800<br>25 -74.3800<br>16 -74.3800<br>16 -74.3800<br>17 -74.3800<br>17 -74.380                                                                                     | LLOS<br>35.304000<br>35.304000<br>35.304000<br>35.304000<br>35.31000<br>35.311000<br>35.312000<br>35.31200<br>35.31200<br>35.31200 | Horrecti<br>12.83900<br>13.82000<br>13.82000<br>16.044000<br>16.44000<br>16.45000<br>16.65000<br>16.65000<br>15.65500<br>15.65500<br>15.85000<br>15.85000<br>15.85000<br>15.85000<br>15.85000<br>15.85000<br>15.85000<br>15.85000<br>15.85000<br>15.85000<br>15.85000<br>15.85000<br>15.85000<br>15.85000<br>15.15000<br>15.150000<br>15.15000<br>15.150000<br>15.150000000000 | <ul> <li>imperc</li> <li>100.00000</li> <li>100.00000<td>interfoers:<br/>80.119000<br/>82.7892000<br/>79.822000<br/>79.822000<br/>82.180000<br/>82.180000<br/>82.180000<br/>83.510000<br/>95.510000<br/>96.516000<br/>100.000000<br/>100.000000</td><td>- C</td><td>0</td></li></ul>                                                                                                    | interfoers:<br>80.119000<br>82.7892000<br>79.822000<br>79.822000<br>82.180000<br>82.180000<br>82.180000<br>83.510000<br>95.510000<br>96.516000<br>100.000000<br>100.000000                         | - C       | 0  |
| uta Viewer: Cadia,<br>inns Hup<br>Velocity.<br>-6.643000<br>-10.355000<br>-13.318000<br>-13.318000<br>-7.065000<br>-3.216000<br>-3.216000<br>-3.255000<br>-3.255000<br>-3.447000<br>-3.455000<br>-2.448000<br>-2.848000<br>-2.848000<br>-3.007000<br>-2.848000<br>-3.007000<br>-2.848000<br>-3.007000<br>-3.848000<br>-3.948000<br>-3.948000<br>-3.948000<br>-3.948000<br>-3.948000<br>-3.948000<br>-3.948000<br>-3.948000<br>-3.948000<br>-3.948000<br>-3.948000<br>-3.948000<br>-3.948000<br>-3.9480000<br>-3.9480000<br>-3.948000 | 450_sutorial PS<br>scatterer<br>DS 0<br>DS 0                                                                                                    | 05,75,0.4kp                                                                                                    | MuSigms<br>1953000<br>1,395000<br>1,395000<br>1,395000<br>1,395000<br>1,395000<br>2,395000<br>2,395000<br>1,817000<br>1,817000<br>1,819000<br>1,819000<br>1,819000<br>1,819000<br>1,819000<br>1,819000<br>1,819000<br>1,819000<br>1,819000<br>1,819000<br>1,819000<br>1,819000<br>1,819000<br>1,819000<br>1,819000<br>1,819000<br>1,819000<br>1,819000<br>1,819000<br>1,819000<br>1,819000<br>1,819000<br>1,819000<br>1,819000<br>1,919000<br>1,9190000<br>1,919000<br>1,9190000<br>1,9190000<br>1,9190000<br>1,9190000<br>1,9190000<br>1, | Horecision<br>NaN<br>NaN<br>NaN<br>NaN<br>NaN<br>S.788000<br>4.952000<br>4.952000<br>3.738000<br>3.180000<br>3.180000<br>3.103000<br>3.003000<br>3.003000 | Vprecision<br>NaN I<br>NaN I<br>NaN I<br>NaN I<br>0.793000 1<br>0.793000 1<br>0.793000 1<br>0.423000 1<br>0.423000 1<br>0.422000 1<br>0.422000 1<br>0.422000 1<br>0.422000 1                                                                                                    | range azimuth<br>177 7<br>1800 7<br>1807 7<br>1807 7<br>1817 7<br>1817 7<br>1817 7<br>1817 7<br>1818 7<br>1818 7<br>1819 7<br>1819 7<br>18                                                                                                    | SubArea ID<br>                                                         | hangle<br>190.096222 1<br>190.096222 1<br>190.096222 1<br>190.096222 1<br>190.096222 1<br>190.096222 1<br>190.096222 1<br>190.096222 1<br>190.096222 1<br>190.096222 1<br>190.096222 1<br>190.096222 1<br>190.096222 1<br>190.096222 1<br>190.096222 1                                                                                                    | lon<br>40.016322 -<br>48.015897 -<br>48.015897 -<br>48.015897 -<br>48.015803 -<br>48.015803 -<br>48.015803 -<br>48.015805 -<br>48.015806 -<br>48.015806 -<br>48.015806 -<br>40.014801 -<br>40.014801 -<br>40.014805 -<br>40.014805 - | lat                                                                                                    | xpos<br>m016352 -33.<br>601683 -33.<br>601587 -33.<br>601587 -33.<br>801563 -33.<br>801563 -33.<br>801564 -33.<br>801564 -33.<br>801646 -33.<br>801464 -33.<br>801461 -33.<br>801461 -33.<br>801461 -33.<br>801461 -33.<br>801461 -33.<br>801461 -33.<br>801461 -33.<br>801461 -33.                                                                                                    | ypos z<br>4 J/L 0<br>42542 7862<br>48542 7862<br>48542 7862<br>48542 7862<br>485445 7765<br>485342 7767<br>485342 7767<br>485342 7767<br>485311 797<br>485311 797<br>485311 797<br>485311 7965<br>485316 7964<br>485316 7964<br>4004<br>4004                                                                                                    | 2         2           2016         7 65.385           2017         7 65.385           2014         7 65.385           2014         7 65.385           2014         7 65.385           2014         7 65.385           2014         7 7 11.87           2015         7 7 2.148           2016         7 7 2.138           2017         7 7 2.138           2018         7 7 7 1.134           2019         7 7 7 4.93           2010         7 7 1.84           2011         7 7 1.84           2012         7 7 1.84           2013         7 7 1.84           2014         7 7 1.84           2017         7 1.84           2017         7 1.84           2017         7 1.84           2017         7 1.84           2017         7 1.84                                                                                                    | ALOS<br>799 -74.3800<br>74.3800<br>75.7800<br>75.7800<br>75.7800<br>75.7800<br>75.7800<br>75.7800<br>75.7800<br>75.7800<br>75.7800<br>75.7800<br>75.7800<br>75.7800<br>75.7800<br>75.78000<br>75.78000<br>75.78000<br>75.78000<br>75.78000<br>75.780000<br>75.780000<br>75.7800000<br>75.7800000000000000000000000000000000000                                                                                                    | ILOS<br>35.384000<br>35.385000<br>35.38000<br>35.38000<br>35.38000<br>35.31000<br>35.31000<br>35.31200<br>35.31200<br>35.31200<br>35.31200<br>35.31200<br>35.31200<br>35.31200<br>35.31200<br>35.31200<br>35.31200<br>35.31200<br>35.31200                                                                                                    | Hcorrectia<br>12.339000<br>13.882000<br>16.044000<br>17.748000<br>18.459000<br>19.184000<br>19.184000<br>19.184000<br>17.585000<br>17.585000<br>12.153000<br>10.331000<br>10.931000<br>10.930000                                                                                                    | b imgent:<br>100.00000<br>100.000000<br>100.000000<br>100.00000<br>100.000000<br>100.0000000<br>100.000000000<br>100.00000000<br>100.0000000000 | interfperc<br>80.119000<br>82.789000<br>79.822000<br>79.22000<br>82.196000<br>82.196000<br>82.196000<br>82.8541000<br>92.878000<br>93.549000<br>98.549000<br>98.549000<br>100.000000<br>100.000000 | - C       | 0  |
| uti Viewer: Cadie,<br>inns Hulp<br>Velocity<br>-6.643000<br>-10.355000<br>-13.85000<br>-13.85000<br>-13.85000<br>-3.655000<br>-3.266000<br>-3.265000<br>-3.365000<br>-3.447000<br>-3.447000<br>-2.846000<br>-1.340000<br>-2.846000<br>-1.737000                                                                                                    | 430 tutorial PS<br>scatterer<br>DS 0<br>DS 0<br>DS 0<br>DS 0<br>DS 0<br>DS 0<br>DS 0<br>DS 0                                                                                                    | Coherence (<br>121000 11<br>154000 11<br>154000 12<br>220000 11<br>220000 12<br>240000 1540000 15<br>540000 15<br>540000 1756000 17<br>756000 1756000<br>7765000 15<br>756000 15<br>158000 15<br>158000 158000 15<br>158000 15<br>158000 15<br>158000 15<br>158000 15<br>15                                                                                                 | MuSigms<br>1953000<br>1309000<br>1309000<br>1810000<br>1810000<br>2.035000<br>2.035000<br>2.035000<br>2.035000<br>1.812000<br>1.812000<br>1.812000<br>1.812000<br>1.812000<br>1.895000<br>2.894000<br>2.894000<br>2.894000<br>2.6910000<br>2.001000                                                                                                    | Morecision<br>NaN<br>NaN<br>NaN<br>NaN<br>S788000<br>3.490000<br>3.100000<br>3.100000<br>3.100000<br>3.100000<br>2.528000<br>2.528000                     | Vprecision NaN I NaN I NAN I NAN I N | range         azimuth           173         7           1800         7           1807         7           1914         7           1915         7           1922         7           1936         7           1937         7           1938         7           1939         7           1930         7           1937         7           1937         7                                                                                                    | SubAres ID<br>=1<br>=1<br>=1<br>=1<br>=1<br>=1<br>=1<br>=1<br>=1<br>=1 | hangle<br>190.096222 1<br>190.096222 1<br>190.09622 1<br>190.09622 1<br>190.09 | lon<br>48.016352                                                                                                    | 64<br>33.443542<br>33.443542<br>33.443542<br>33.4435449<br>33.4435449<br>33.4435447<br>33.4435452<br>33.443345<br>33.443345<br>33.4433452<br>33.4433452<br>33.4433452<br>33.4433452<br>33.4433452<br>33.4433452<br>33.443345<br>34.453156<br>14.33<br>34.343156<br>14.33<br>34.345176<br>14.33<br>34.345176<br>14.33<br>34.345176<br>14.33<br>14.345176<br>14.33<br>14.345176<br>14.33<br>14.345176<br>14.33<br>14.345176<br>14.33<br>14.345176<br>14.33<br>14.345176<br>14.33<br>14.345176<br>14.33<br>14.345176<br>14.33<br>14.345176<br>14.33<br>14.345176<br>14.33<br>14.345176<br>14.33<br>14.345777<br>14.345777<br>14.345777<br>14.345777<br>14.3457777<br>14.3457777<br>14.34577777<br>14.34577777777777777777777777777777777777 | xpos<br>%01635233.<br>%0163233.<br>%01565333.<br>%01565333.<br>%01565333.<br>%01565333.<br>%01565333.<br>%01565333.<br>%01566433.<br>%0146433.<br>%0146433.<br>%0146433.<br>%0145733.<br>%0145735.<br>%0145735.<br>%0145735.<br>%0145735.<br>%0145735.<br>%0                                                                                                    | ypos         z           443552         789.2           443552         789.2           443554         796.3           48346         785.3           48346         785.3           48346         786.3           48346         786.3           48346         786.3           48346         786.3           48347         787.1           48336         786.0           48238         786.0           48239         787.0           482310         786.3           483150         784.7           483160         796.4           48317         796.7           48318         786.3           48319         785.3           483160         796.4           48317         796.7           48317         796.7           48318         786.7           48317         796.7           48317         796.7           48317         796.7           48317         796.7           48317         796.7           48317         796.7           48317         796.7           48317<                                                                                                    | 2005         2           2016         765.385           2017         775.345           2018         704.27           2018         704.27           2018         704.27           2018         777.454           2019         777.454           2019         777.454           2010         777.454           2011         777.174           2011         777.174           2011         777.174           2011         777.174           2011         777.174           2011         777.174           2011         777.174           2011         777.174           2011         777.174           2011         777.174           2011         777.174           2011         777.174           2011         777.174           2011         777.174           2011         777.174           2011         777.174           2011         777.174           2011         777.174           2011         777.174           2011         777.174           2011         777.274 <t< td=""><td>ALOS<br/>979 - 74.38800<br/>124 - 74.38900<br/>124 - 74.38900<br/>124 - 74.38900<br/>124 - 74.38900<br/>124 - 74.38900<br/>124 - 74.38900<br/>125 - 74.38900<br/>126 - 74.38500<br/>126 - 74.38500<br/>126 - 74.38500<br/>126 - 74.38500<br/>126 - 74.38500<br/>126 - 74.38500<br/>126 - 74.38500<br/>127 - 74.38500<br/>127 - 74</td><td>BLOS           35.304000           35.304000           35.304000           35.304000           35.304000           35.304000           35.31000           35.31000           35.311000           35.311000           35.311000           35.311000           35.311000           35.311000           35.311000           35.311000           35.311000           35.311000           35.311000           35.311000           35.311000           35.311000           35.311000</td><td>Hcorrecti<br/>12.839000<br/>18.044000<br/>18.448000<br/>18.448000<br/>18.448000<br/>18.458000<br/>18.958000<br/>18.958000<br/>15.858000<br/>15.858000<br/>15.858000<br/>15.858000<br/>12.159800<br/>10.9531080<br/>10.1598000<br/>10.1598000<br/>10.1598000<br/>10.1598000<br/>10.1598000</td><td><ul> <li>imperc.</li> <li>100.00000</li> <li>100.000000</li> <li>100.00000</li> <li>100.000000</li> <li>100.000000</li> <li>100.000000</li> <li>100.000000</li> <li>100.000000</li> <li>100.000000</li> <li>100.0000000</li> <li>10</li></ul></td><td>interfoerc<br/>80.119000<br/>78.922000<br/>79.822000<br/>79.822000<br/>88.614000<br/>88.614000<br/>99.54000<br/>99.54000<br/>99.54000<br/>99.54000<br/>99.54000<br/>99.54000<br/>100.000000<br/>100.000000</td><td>- C</td><td></td></t<> | ALOS<br>979 - 74.38800<br>124 - 74.38900<br>124 - 74.38900<br>124 - 74.38900<br>124 - 74.38900<br>124 - 74.38900<br>124 - 74.38900<br>125 - 74.38900<br>126 - 74.38500<br>126 - 74.38500<br>126 - 74.38500<br>126 - 74.38500<br>126 - 74.38500<br>126 - 74.38500<br>126 - 74.38500<br>127 - 74.38500<br>127 - 74                                                                                                    | BLOS           35.304000           35.304000           35.304000           35.304000           35.304000           35.304000           35.31000           35.31000           35.311000           35.311000           35.311000           35.311000           35.311000           35.311000           35.311000           35.311000           35.311000           35.311000           35.311000           35.311000           35.311000           35.311000           35.311000                                                                                                    | Hcorrecti<br>12.839000<br>18.044000<br>18.448000<br>18.448000<br>18.448000<br>18.458000<br>18.958000<br>18.958000<br>15.858000<br>15.858000<br>15.858000<br>15.858000<br>12.159800<br>10.9531080<br>10.1598000<br>10.1598000<br>10.1598000<br>10.1598000<br>10.1598000                                                                                                    | <ul> <li>imperc.</li> <li>100.00000</li> <li>100.000000</li> <li>100.00000</li> <li>100.000000</li> <li>100.000000</li> <li>100.000000</li> <li>100.000000</li> <li>100.000000</li> <li>100.000000</li> <li>100.0000000</li> <li>10</li></ul>                                                                                                    | interfoerc<br>80.119000<br>78.922000<br>79.822000<br>79.822000<br>88.614000<br>88.614000<br>99.54000<br>99.54000<br>99.54000<br>99.54000<br>99.54000<br>99.54000<br>100.000000<br>100.000000       | - C       |    |

図 47 E-SBAS 法シェープファイルの属性

- + + 0 of 30.42

## 補足:手動で GCP を取得する手順

Refinement and Reflattening 用の GCP 取得が内部処理により自動化されましたが、First、 Second Step で各々Reflattening 用に、そして Geocoding で不動参照点適用向けに Optional Files タブで従前どおりの手順で手動 GCP を取得することも可能です。

ここではユーザー自身で Reflattening 処理で使用する GCP を作成したい方向けに手動 GCP 取得 の手順を示します。GCP はノイズ除去と軌道補正の設定を目的としています。GCP の配置は、変 動のエリアは避け、コヒーレンスが高く有効な(アンラッピング画像上に存在する)ピクセルを目 安に、画像全体に 30 点程度またはそれ以上取得します。

### 【操作】

 3 - Inversion: First Step の Refinement GCP を例にあげます。Optional Files タブを選択 し、Refinement GCP File の横にある双眼鏡マーク をクリック → Generate Ground Control Points ダイアログを起動します。GCP を作成するためのファイルを選択し、Next をクリックします。

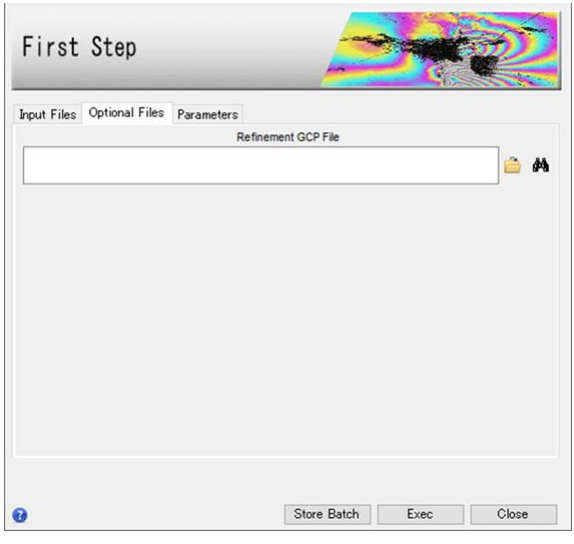

図 48 Refinement and Re-flattening 設定ダイアログ

 Generate Ground Control Points ダイアログが起動します。コヒーレンスが高く、変動 のないところに 30 点程度またはそれ以上取得します。入力指定ファイルは work¥work\_interferogram\_stacking フォルダ内の同ベースファイル名の揃いのファイ ルであればユーザー任意で、細かい指定はないのですが、この説明では干渉画像の\_upha 画像に対して、コヒーレンスの\_cc 画像を参考に GCP を取得します。ただし、\*\_meta ファイルのようなメタファイルを指定すると動作しませんので、\_fint, \_upha, \_pwr, \_cc などの実体ファイルを指定するようにご注意ください。

| File Selection                    |         |
|-----------------------------------|---------|
| Select Input and DEM              |         |
| Input File:                       |         |
| IS_20160119_m_0_20160212_s_1_upha | Browse. |
| DEM File:                         |         |
| srtm_dem                          | Browse  |
| Reference File:                   |         |
| IS_20160119_m_0_20160212_s_1_cc   | Browse  |
|                                   |         |
|                                   |         |
|                                   |         |
|                                   |         |
|                                   |         |
|                                   |         |
|                                   |         |
|                                   |         |
| Preview                           |         |

図 49 GCP 作成に使用するファイル設定ダイアログ

| パラメータ名         | 内容                                           |
|----------------|----------------------------------------------|
| Input File     | <u>GCP を設定する位置を示すファイル</u>                    |
|                | 上記設定ファイルは出力ファイルパス                            |
|                | ¥work¥work_interferogram_stacking 内にある*_upha |
|                | 画像を使用します。                                    |
| DEM File       | <u>GCP の高さを示す DEM ファイル</u>                   |
|                | 設定ファイルは Interferometric Processing でも使用      |
|                | した DEM ファイルです。                               |
| Reference File | GCP を設定するために参考とするファイル                        |
|                | ファイル選択は任意ですが、上記 Input File と同名べ              |
|                | ースファイルで出力ファイルパス                              |
|                | ¥work¥work_interferogram_stacking 内にある*_cc 画 |
|                | 像を使用します。                                     |

表 11 GCP 作成ツールの項目一覧

※以下フォルダに、使用するデータの各ペアで導出された\_fint、\_upha、\_ccの閲覧用クイックル ックファイルがあるので、フォルダ内の画像のサムネイル表示や、windowsの画像ビューワで簡単 に画像を確認することが可能です。クイックルックファイルを参考にどのファイルを使用すれば良 いかデータを確認し、決定することが可能です。

クイックルックファイル:出力ファイルパス¥interferogram\_stacking¥interf\_tiff

3. GCP 作成用のデータが ENVI へ表示された後、各画像のデータ値が認識しやすくなるように、\_upha 画像と\_cc 画像へ疑似カラーを付与します。

 Layer Manager→\_upha 画像を右クリック→Change Color Tables→Rainbow を指定 し、さらに見やすいようにストレッチングをかけて画像を強調表示します。同じ操作を \_cc 画像にも行ってください。

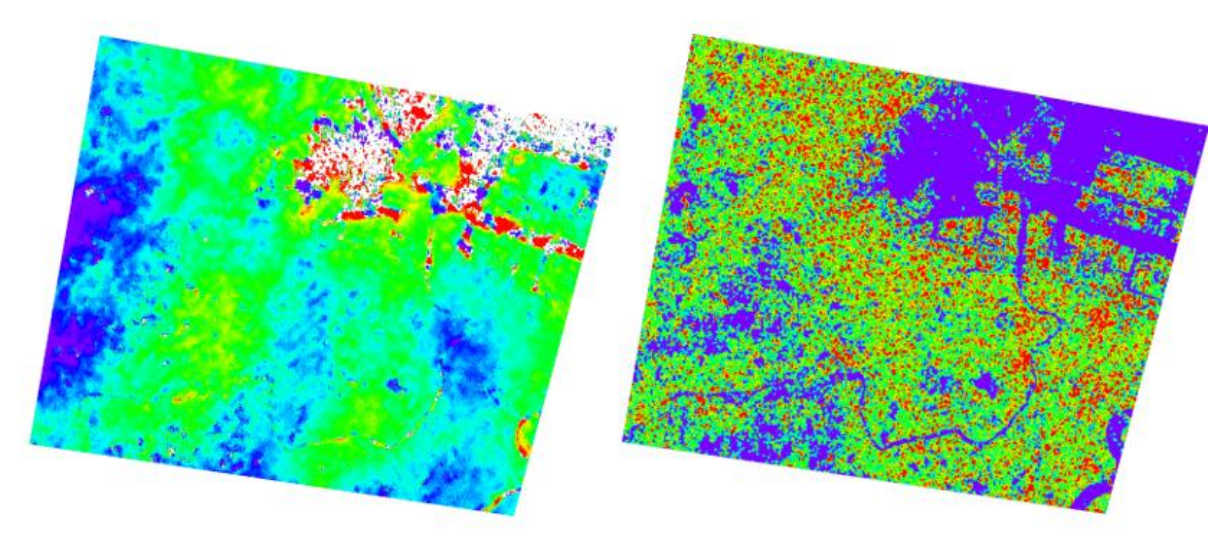

図 50 左図: \_upha 画像 右図: \_cc 画像

5. ENVI のツールバーにある、Transparency ツールを使用し、下の\_cc 画像が参照出来る よう、透過度を変更します。画像全体に、\_upha 画像のインターフェログラム画像で位 相が安定していて、コヒーレンスの値が高い箇所に対して、任意の数だけ GCP を設定 し、Finish をクリックします。

|   | Select GCPs                     |                    | ×                    |
|---|---------------------------------|--------------------|----------------------|
|   | GCPs Cartographic System Export |                    | CCD Properties       |
|   | Ground Control Points: 20       | Name               | GCP 20               |
|   | A GCP 12                        | Map X              | 0                    |
|   | - ( GCP 13                      | Map Y              | 0                    |
|   | - GCP_14                        | Height             | 0                    |
|   | -@ GCP_15                       | Image X            | 524.71887207031      |
|   |                                 | Image Y            | 180.88360595703      |
|   | -(+) GCP_17                     | Vel. X (mm/y)      | 0                    |
|   |                                 | Vel. Y (mm/y)      | 0                    |
|   | - C COP 20                      | Vel. Height (mm/y) | 0                    |
|   | · · · · ·                       | Date               |                      |
|   | × 🗱 🚞 🖬                         |                    | ●insert ○Edit/Modity |
| + | Preview                         |                    | Kack Finish Cancel   |

図 51 左図: 設定した GCP 右図: GCP 作成ダイアログ

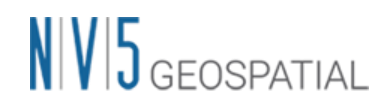

6. GCP の処理が終了すると出力フォルダ直下へファイルが作成されています。また、出力 されたファイルは自動的に Optional Files タブの Refinement GCP File へと設定されて います。当該ステップの他の設定を実施して Exec をクリックして処理を開始します。

## お問い合わせ先

本チュートリアルに関する、ご質問やご要望に関しましては以下のメールアドレスまでご連絡をお 願いいたします。

NV5 Geospatial 株式会社

サポート窓口:

support\_jp@NV5.com